| Qu'est-ce qu'un ordinateur ?                                                  |                  |               | A     |                 |        |
|-------------------------------------------------------------------------------|------------------|---------------|-------|-----------------|--------|
| Le matériel.                                                                  | 10 march         | 36            | 100   | Les concepteurs | 2      |
| Les logiciels.                                                                | None-            | 67            | 17:00 | au cours        | 3      |
| La souris                                                                     | Yey              | A 12          |       | N.              | 4, 5   |
| Le clavier en détails                                                         |                  |               |       |                 | 6-10   |
| Initiation à Windows                                                          | Daniel           | Gerard        | Agnes |                 |        |
| Découvrir le menu Démarrer                                                    |                  |               |       |                 | 12-14  |
| Se familiariser avec le Bureau de                                             | Windows          |               |       |                 | 15     |
| Explorer le contenu de son PC avec l'application « Explorateur de fichiers ». |                  |               |       |                 |        |
|                                                                               |                  |               |       |                 |        |
| Menus contextuels                                                             |                  |               |       |                 | 20, 21 |
| Manipulations des fenêtres multiples                                          |                  |               |       |                 | 22     |
| Explorer le contenu de son PC. Manipulations                                  |                  |               |       |                 | 23     |
| Explorer le contenu de son PC. Rechercher un document                         |                  |               |       |                 | 24     |
| Explorer le contenu de son PC. Explication sur les dossiers                   |                  |               |       |                 | 25-28  |
| Création de dossiers                                                          |                  |               |       |                 | 29     |
| La copie d'écran                                                              |                  |               |       |                 | 30     |
| La copie/déplacement/suppression de document                                  |                  |               |       |                 | 31     |
| Explorer le contenu de son PC. Ouvrir un document                             |                  |               |       |                 | 32     |
| Modifier un document (avec les touches du clavier).                           |                  |               |       |                 | 33     |
| Modifier un document (utilisation de la souris).                              |                  |               |       |                 | 34     |
| Enregistrer un document après modification                                    |                  |               |       |                 | 35     |
| Le menu Démarrer. Les raccourcis                                              |                  |               |       |                 | 36     |
| Le menu Démarrer. Supprimer un                                                | raccourci        |               |       |                 | 37     |
| Le menu Démarrer. Ajouter un rac                                              | courci           |               |       |                 | 38     |
| Le menu Démarrer. Ajouter un no                                               | uveau groupe o   | le raccourcis | 5     |                 | 39     |
| Le menu Démarrer. Déplacer grou                                               | ipe de raccourc  | is            |       |                 | 40     |
| Le menu Démarrer. Ajouter un rac                                              | courci vers un   | dossier       |       |                 | 41     |
| Le menu Démarrer. Ajouter un raccourci vers un site internet                  |                  |               |       |                 | 42     |
| Le menu Démarrer. Utiliser un rac                                             | courci           |               |       |                 | 43     |
| Le menu Démarrer. Réduire la tail                                             | le de l'icône d' | un raccourci  |       |                 | 44     |
| Mettre une image en fond d'écran                                              |                  |               |       |                 | 45     |
| Partie compléments : La connectique USB                                       |                  |               |       | 46              |        |
|                                                                               |                  |               |       |                 |        |

### Table des matières du cours 1° Partie – Le poste de travail

# Qu'est-ce qu'un ordinateur?

- Le matériel
- Les logiciels
- Maîtriser la souris
- Maîtriser le clavier

# Initiation à Windows

- Découvrir le menu Démarrer
- Se familiariser avec le Bureau
- Explorer le contenu de son PC
- Utiliser le clic droit et les menus contextuels
- Manipuler les fenêtres
- Rechercher un document
- Les raccourcis d'accès aux dossiers
- Création de dossier
- Création de document (exemple de la copie d'écran)
- Copie, déplacement de document
- Ouvrir un document
- Modifier un document texte
- Enregistrer un document
- Personnaliser le menu Démarrer
- Mettre une image en fond d'écran
- Partie complémentaire

# <u>1° Partie – Le poste de travail</u>

Le matériel.

Un ordinateur est une machine qui permet de travailler et de manipuler des informations (nombres, mots, images, sons) appelées données.

Un ordinateur a besoin de <u>matériels</u> et de <u>logiciels</u>.

Le <u>matériel</u> est constitué par les éléments physiques de la machine.

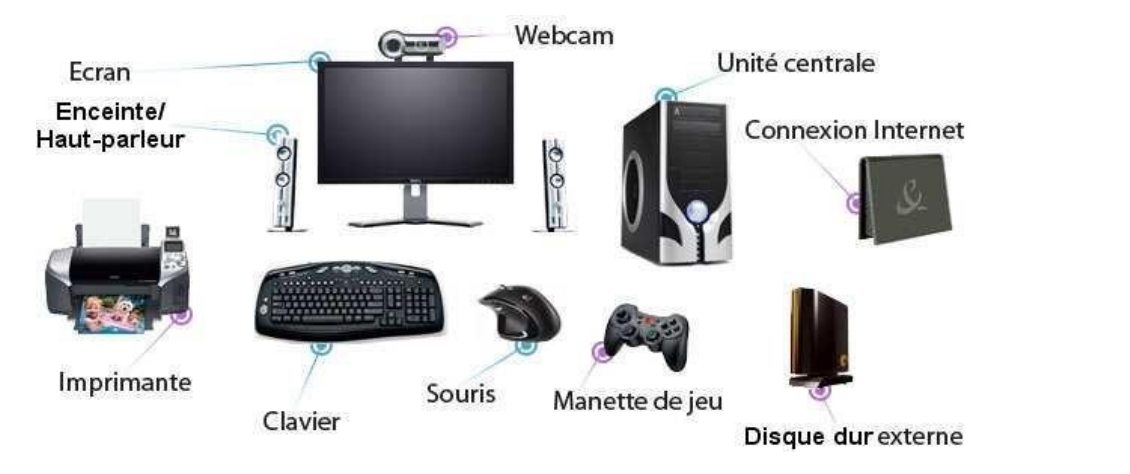

A part l'écran les périphériques se connectent à des prises USB de l'ordinateur.

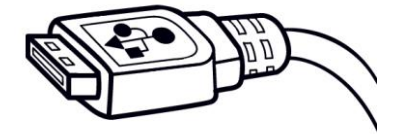

Les logiciels.

Les <u>logiciels</u> sont les programmes qui indiquent au matériel ce qu'il faut faire. Il y a 2 types de logiciels : les systèmes d'exploitation et les logiciels d'application.

Le système d'exploitation (Windows 10 dans notre cas) contrôle le fonctionnement des différents éléments matériels.

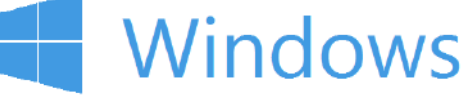

Logo de Windows

Un logiciel d'application donne à l'ordinateur des instructions pour qu'il réalise des tâches spécifiques (traitement de texte, jeu, navigation sur internet par exemple).

Pour un utilisateur, ce sont les logiciels ou programmes qui sont intéressants.

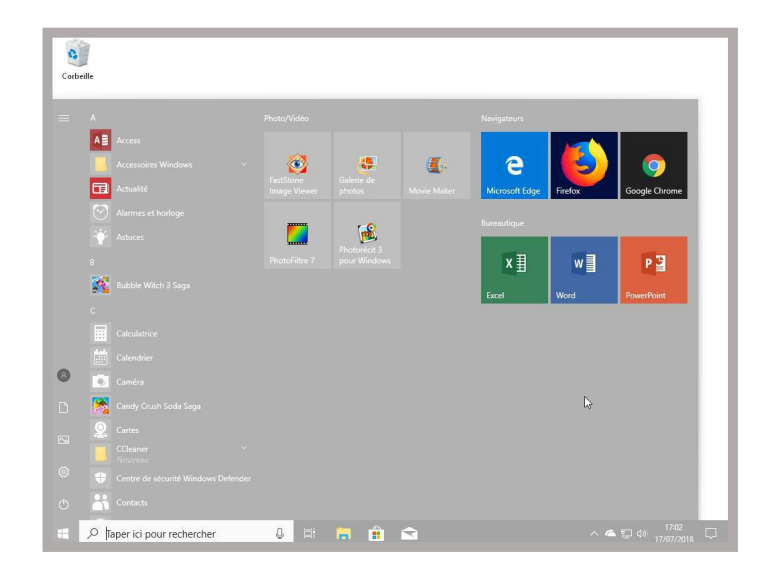

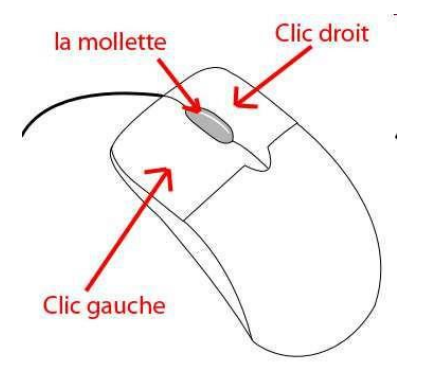

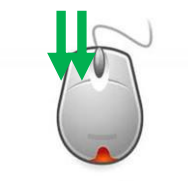

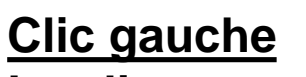

Le clic : appui bref sur le bouton gauche de la souris permet de sélectionner un objet, de valider un choix. C'est le clic le plus utilisé.

Le double clic : 2 appuis brefs sur le bouton gauche de la souris permet principalement d'ouvrir un élément que vous avez sélectionné exemple : l'icône de Google pour ouvrir l'application d'internet.

5

# Clic droit

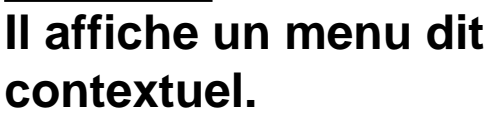

Ce menu est différent en fonction de l'endroit ou de l'élément sur lequel est effectué le clic droit. Ce menu vous propose des actions simples et plus rapides.

La mollette (au centre) Elle permet de se déplacer verticalement.

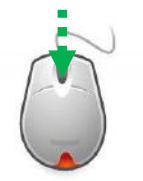

La souris (suite).

En déplaçant la souris sur l'écran le symbole qui la représente peut changer de dessin.

En fonction du dessin la fonction qu'il représente change. Quelques exemples :

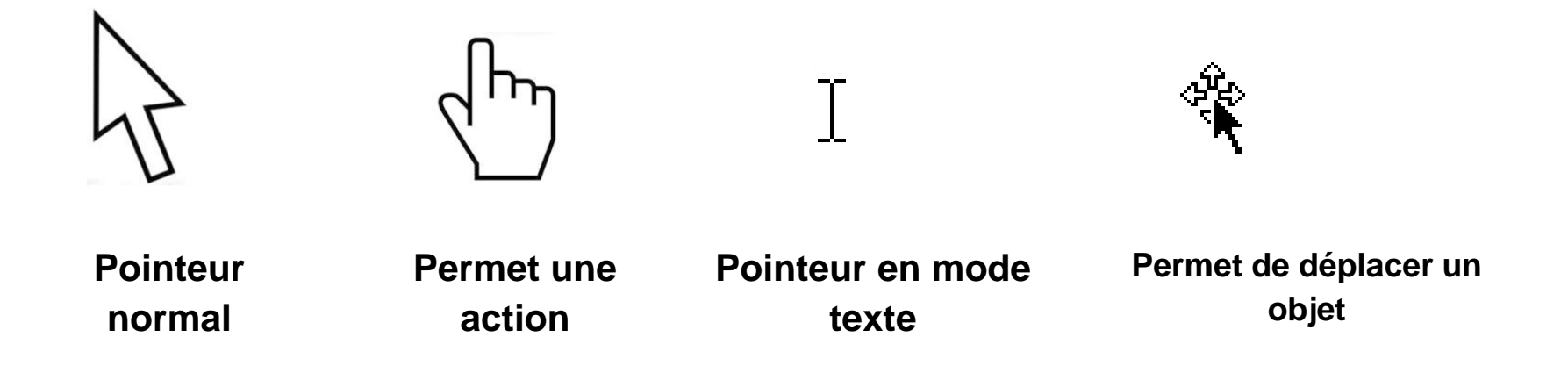

> Le clavier en détails. Position des touches(1).

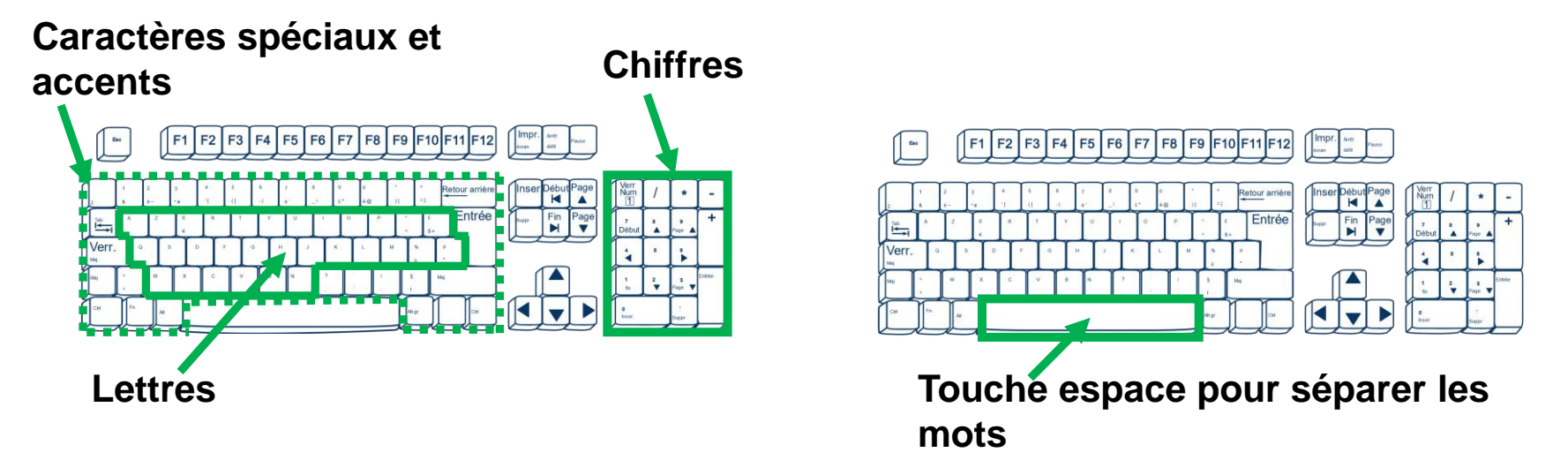

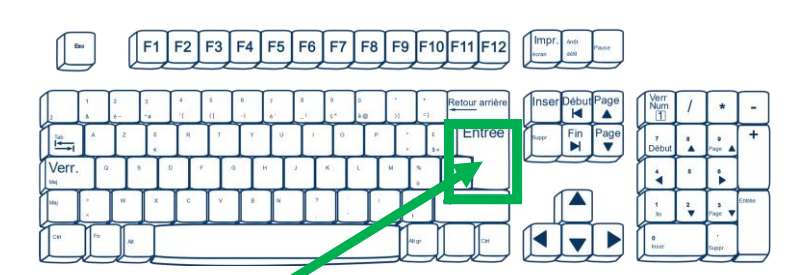

Touche <u>Entrée</u> pour retour à la ligne en mode texte Elle sert également à confirmer ou valider dans de multiples cas

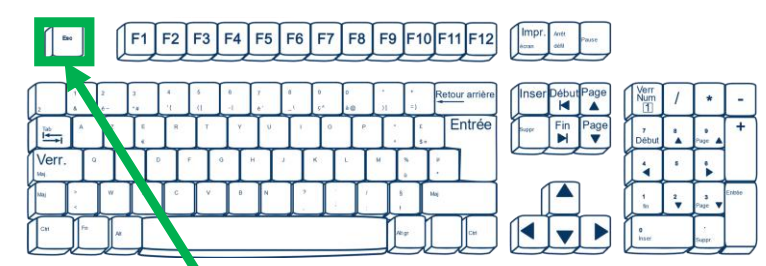

Touche <u>Echape</u> vous permet d'annuler une action. Elle s'utilise en général lorsque le système vous pose une question et que vous souhaitez répondre par la négative (non, annuler...)

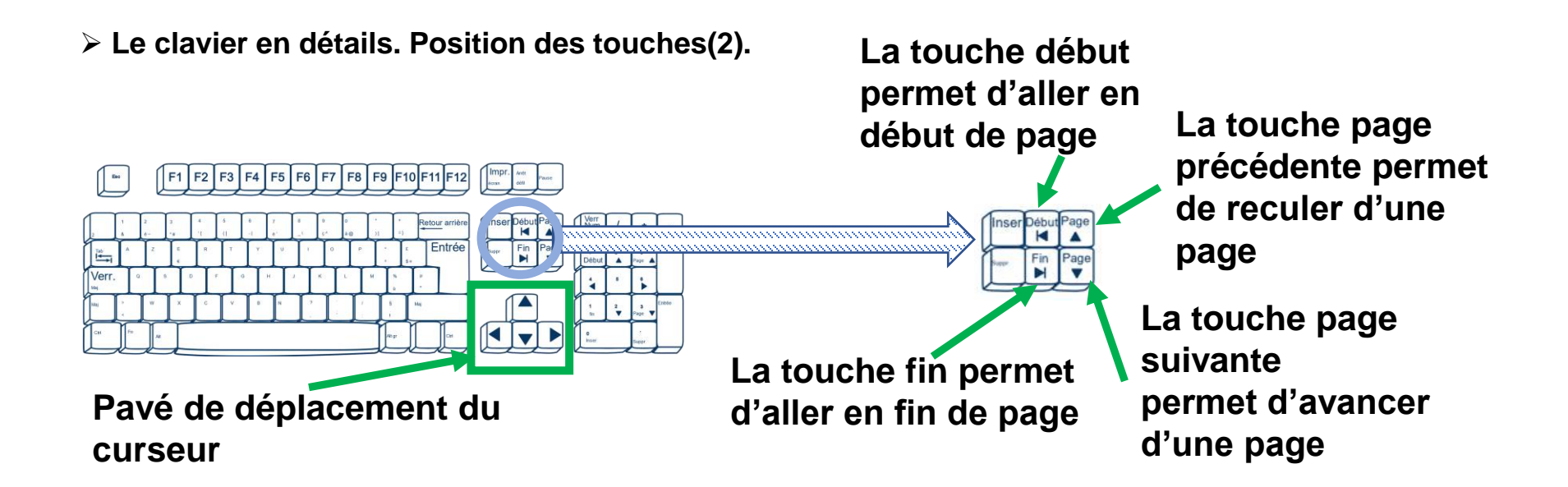

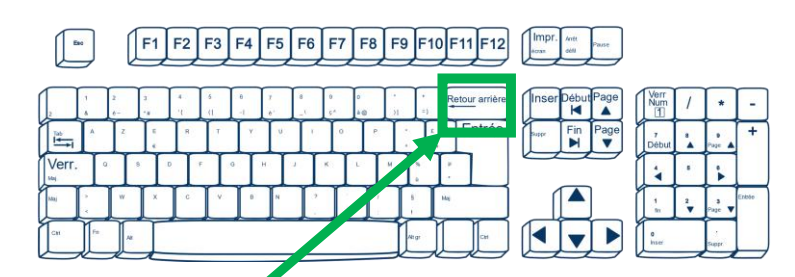

Touche retour arrière pour effacer le dernier caractère précédent le curseur

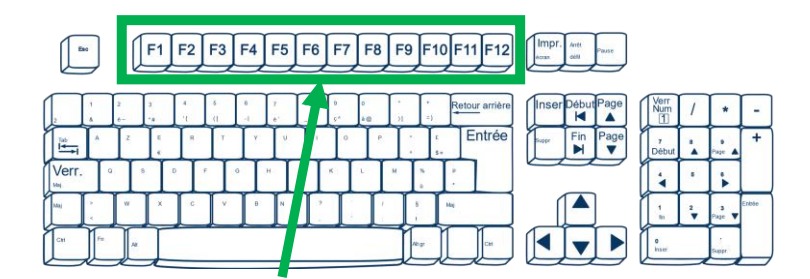

Touches de fonctions utilisées par les applications pour simplifier l'accès à des fonctions particulières

## > Le clavier en détails. Position des touches(3).

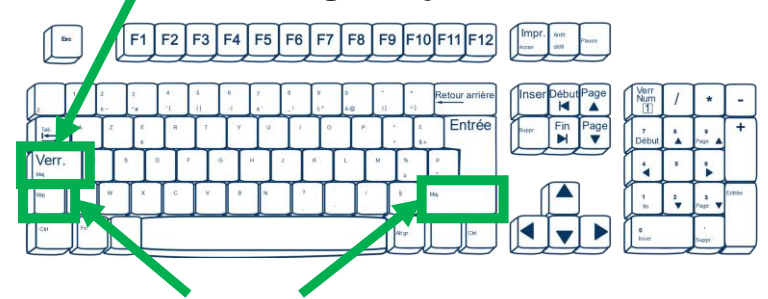

### Touche verrouillage majuscule

### **Touches majuscules**

Pour écrire un caractère en majuscule appuyer sur la touche majuscule puis en maintenant cette touche enfoncée appuyer sur la lettre de votre choix. Tant que vous maintenez la touche tous les caractères saisis seront en majuscule.

Cette touche permet également de saisir les caractères de la moitié supérieure des touches (1-0, °,+, ",%,?,.;/,%,£,µ)

Si vous appuyez brièvement sur la touche <u>verrouillage</u> tous les caractères que vous allez saisir seront en majuscules.

Si vous appuyez à nouveau brièvement sur la touche de verrouillage vous sortez du mode majuscule.

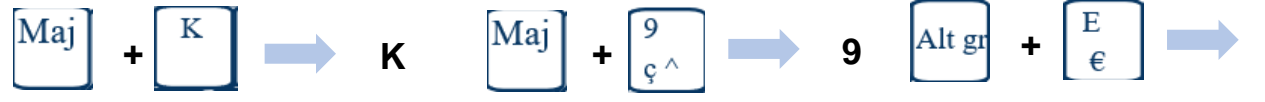

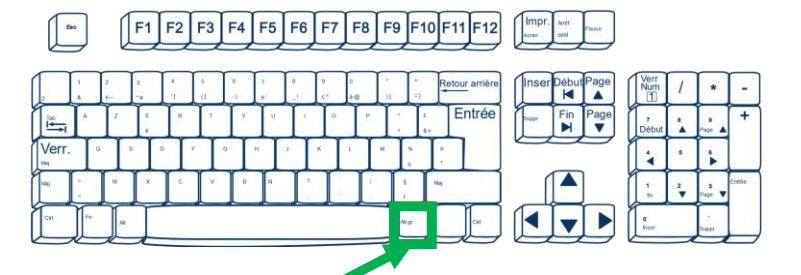

## Touche Alt Gr

Lorsque enfoncée elle permet la saisie des caractères du quart inférieur droit des touches (~,#,{,[,|,\,^,@,],}, $^{\tt x}$ ,€)

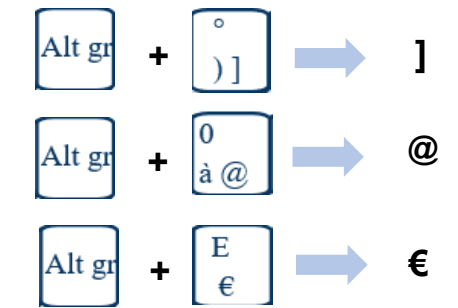

> Le clavier en détails. Position des touches(4).

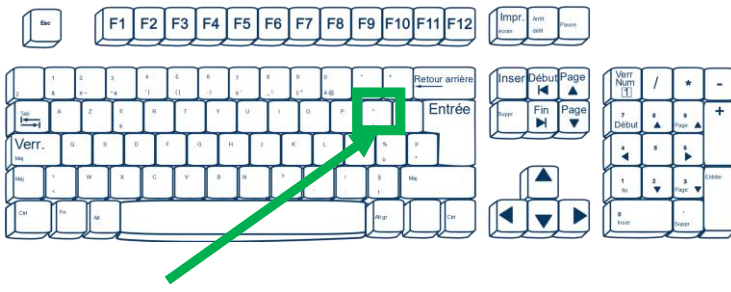

**Touche accents particuliers** 

Pour écrire un caractère avec accent circonflexe ou tréma

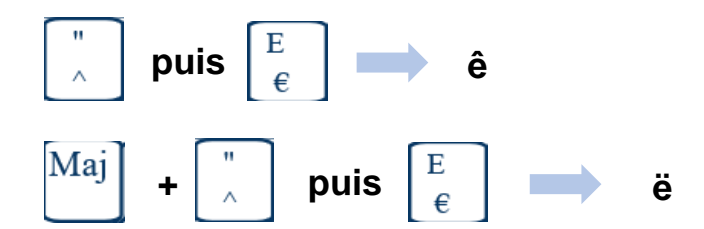

## **Touche Windows**

Utilisée pour appeler des fonctions de Windows et en particulier le « menu accueil »

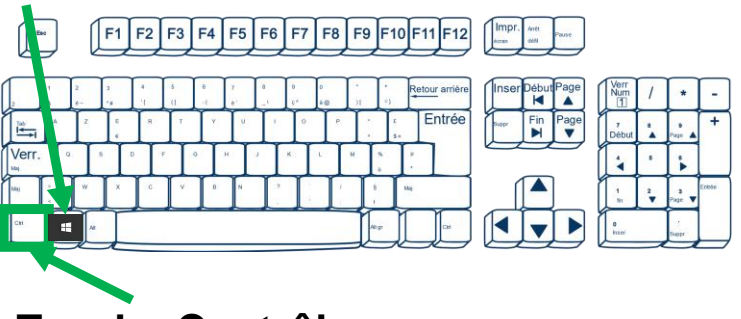

Touche Contrôle Cette touche associée à d'autres permet de manipuler des « sélections ».

| Les raccourcis basiques                    |          |  |  |  |
|--------------------------------------------|----------|--|--|--|
| Copier (du texte, un fichier, un dossier,) | Ctrl + C |  |  |  |
| Couper                                     | Ctrl + X |  |  |  |
| Coller                                     | Ctrl + V |  |  |  |
| Sélectionner tout                          | Ctrl + A |  |  |  |
| Annuler                                    | Ctrl + Z |  |  |  |

L'utilisation de ces fonctions sera étudiée plus loin dans le cours.

Association Informatique Ranrupt Saulxures -

#### Exemple de mise en pratique : positionner le curseur.

#### Sanstitre-Bloc-notes – – – × Fichier Edition Format Affichage ? Une bicyclette (aussi appelé un bicycle en Amérique du Nord), ou un vélo (abréviation de mot vélocipède), est un véhicule terrestre, entrant dans la catégorie des cyclete composé de deux roues alignées (d'où le nom « bicyclette »). La force motrice est fournie par son conducteur (appelé « cycliste »), en position le plus souvent assise, par l'intermédiaire de deux pédales entraînant la roue arrière par une chaîne à rouleaux.

# Expression pointer-cliquer Une petite barre verticale s'affiche

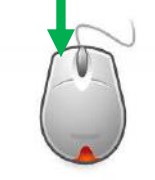

#### Exemple de mise en pratique : sélection d'un texte.

#### Sans titre - Bloc-notes

 $\times$ 

Fichier Edition Format Affichage ?

Une bicyclette (aussi appelé un bicycle en Amérique du Nord), ou un vélo (abréviate en du mot vélocipède), est <u>un véhicule terrestre</u>, entrant dans la catégorie des cycles, composé de deux roues alignées (d'où le nom « bicyclette »). La force motrice est fournie par son conducteur (appelé « cycliste »), en position le plus souvent assise, par l'intermédiaire de deux pédales entraînant la roue arrière par une chaîne à rouleaux.

- Positionner le curseur
- Enfoncez bouton gauche de la souris
- En laissant le bouton enfoncé on glisse
- à la fin du texte à sélectionner
- On relâche le bouton
- Le texte est sélectionné

# <u>1° Partie – Le poste de travail</u>

## **Initiation à Windows**

- Découvrir le menu Démarrer
- > Se familiariser avec le Bureau
- Explorer le contenu de son PC
- Utiliser le clic droit et les menus contextuels
- Manipuler les fenêtres
- Rechercher un document
- Les raccourcis d'accès aux dossiers
- Création de dossier
- Création de document (exemple de la copie d'écran)
- Copie, déplacement de document
- Ouvrir un document
- Modifier un document texte
- > Enregistrer un document
- Personnaliser le menu Démarrer

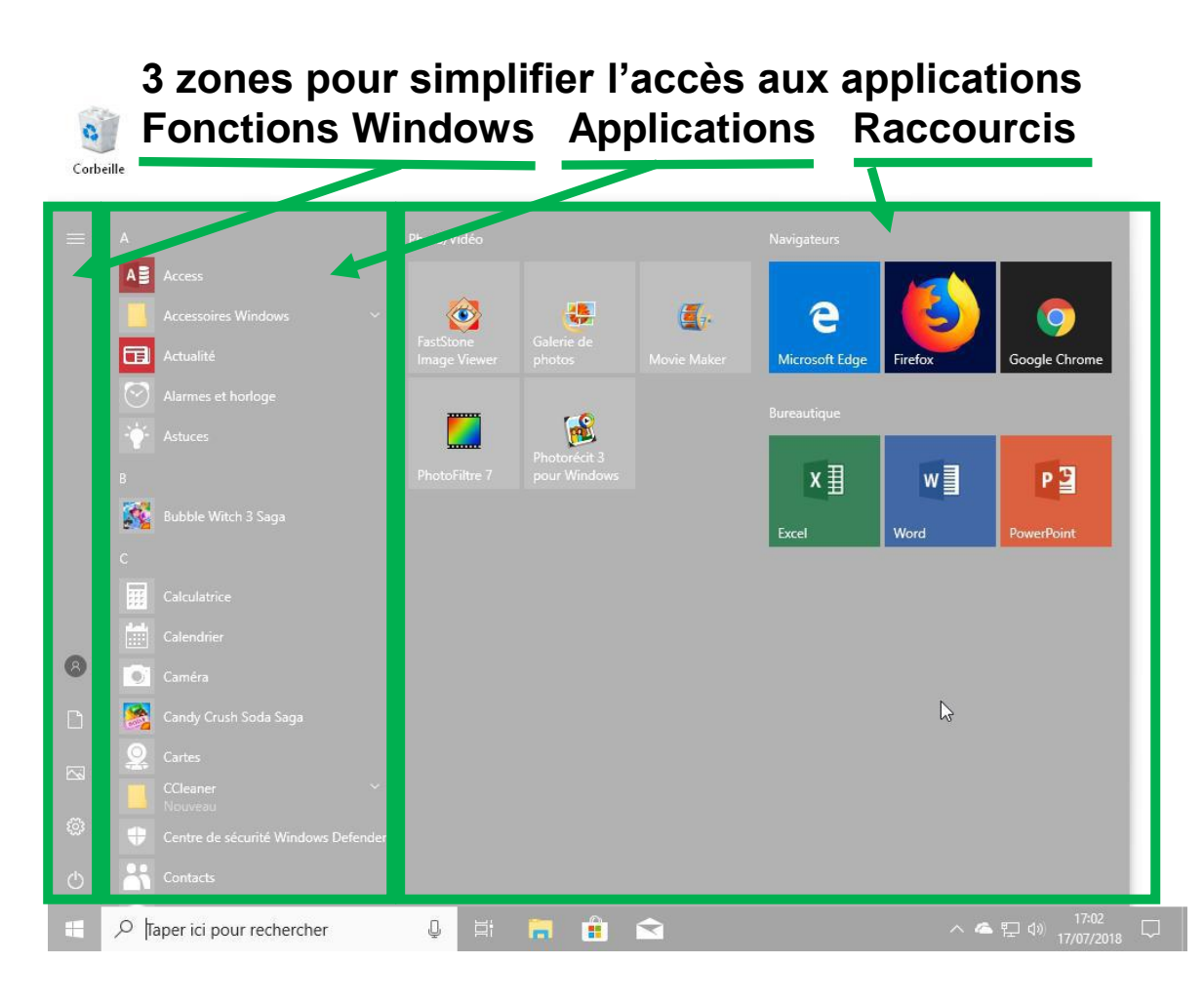

Notion de fenêtre : Le menu démarrer est considéré comme une « <u>fenêtre</u> »qui s'ouvre sur une activité

#### Découvrir le menu Démarrer.

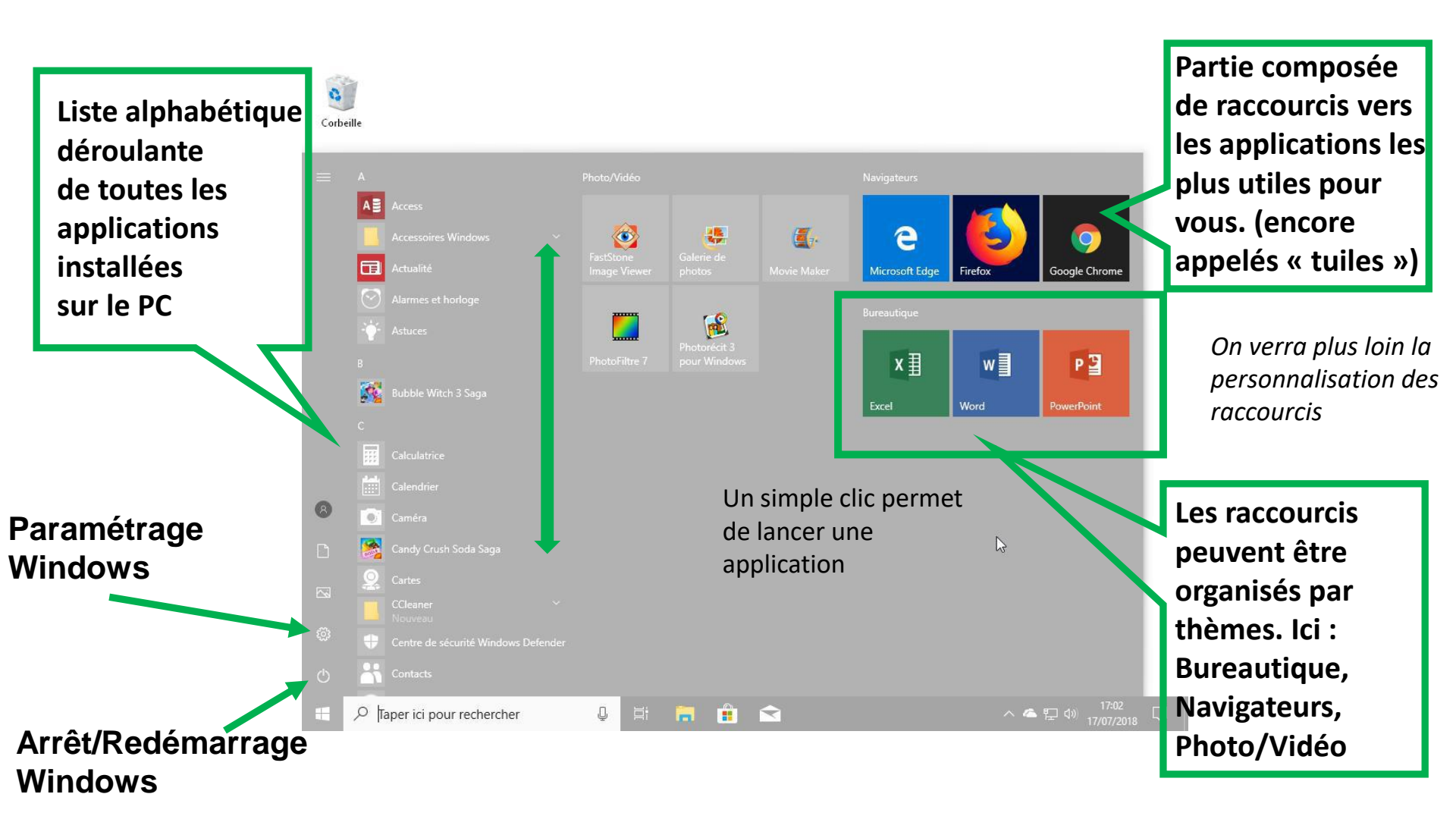

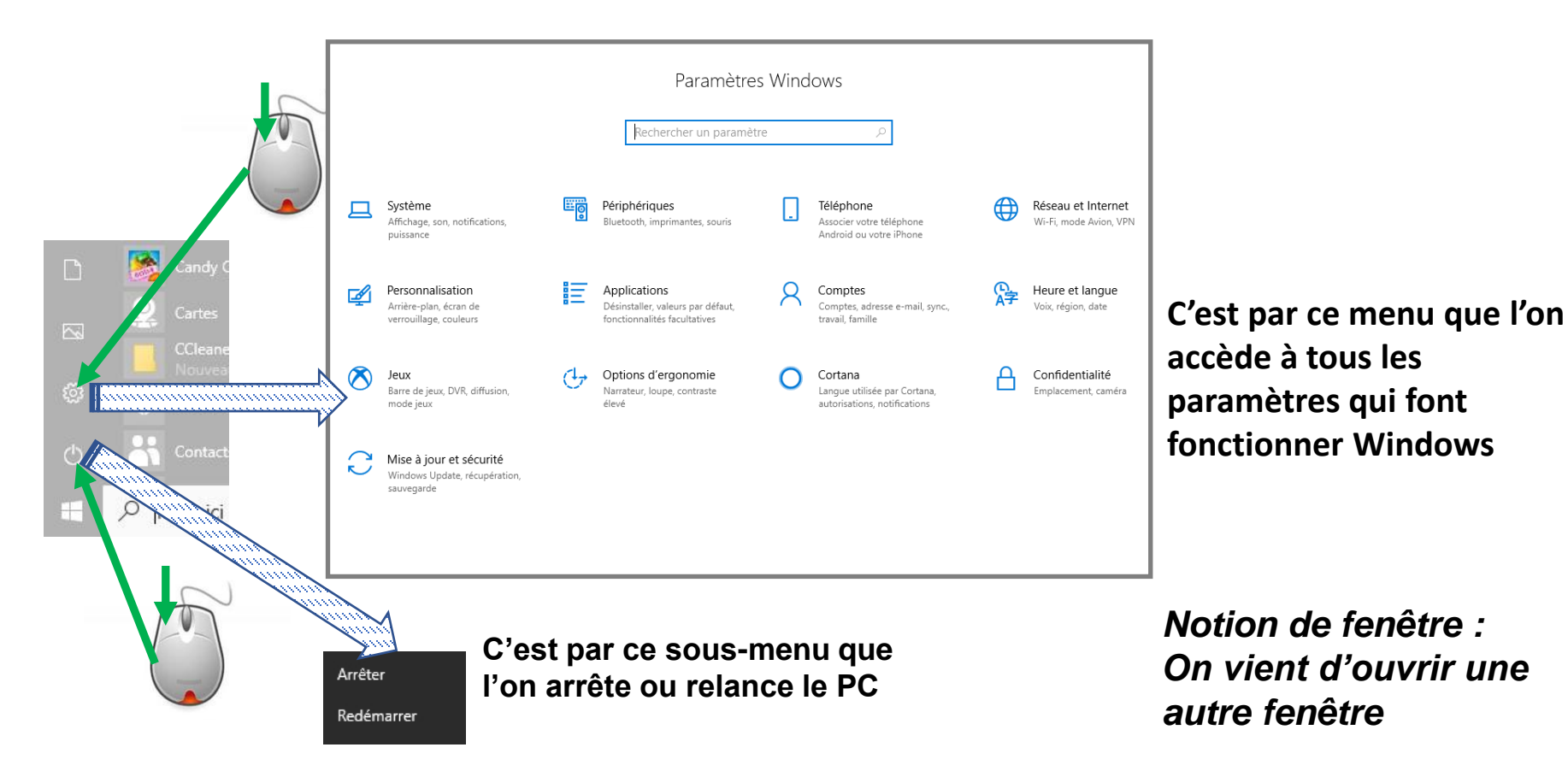

> Se familiariser avec le Bureau de Windows.

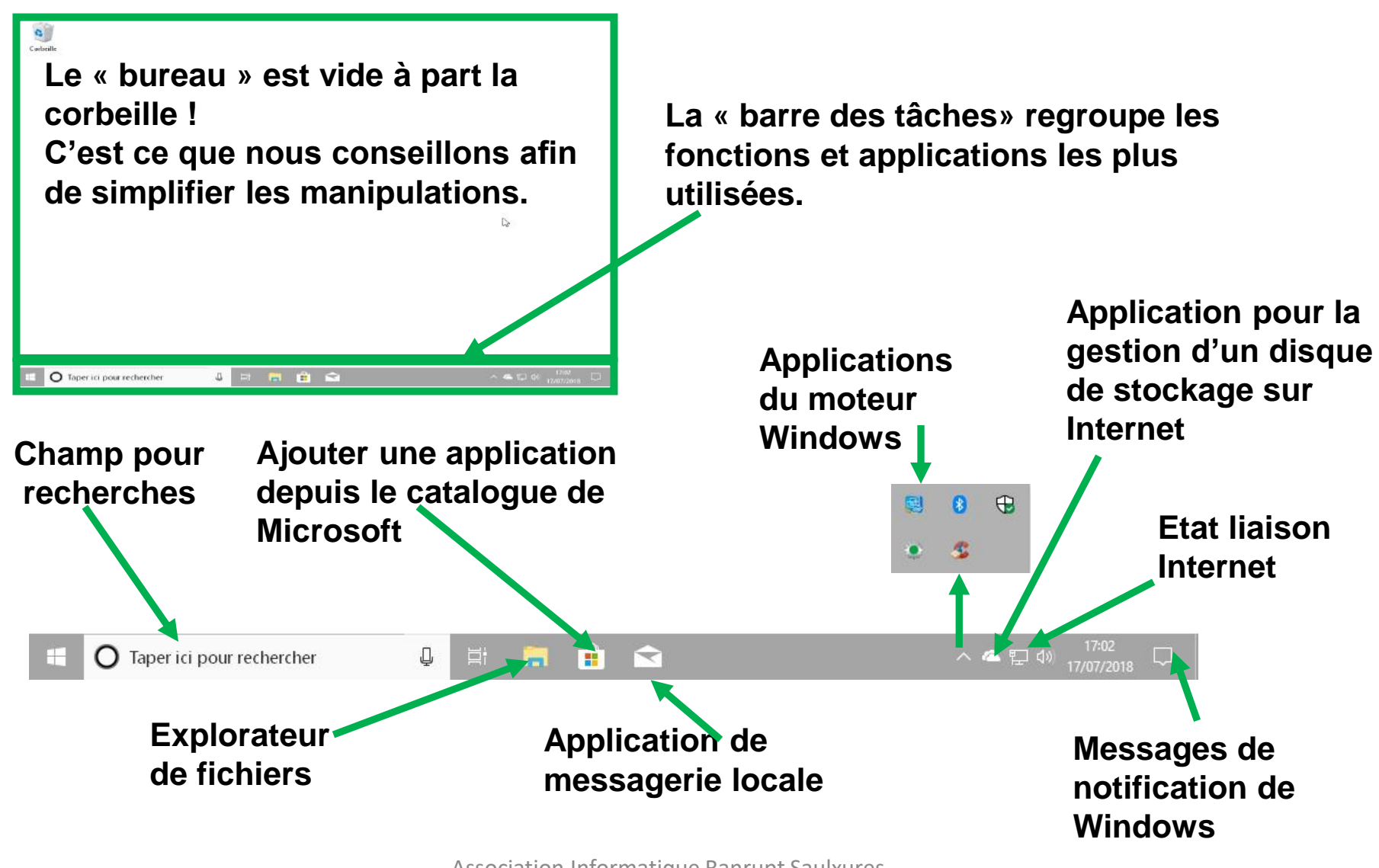

> Explorer le contenu de son PC avec l'application « Explorateur de fichiers ».

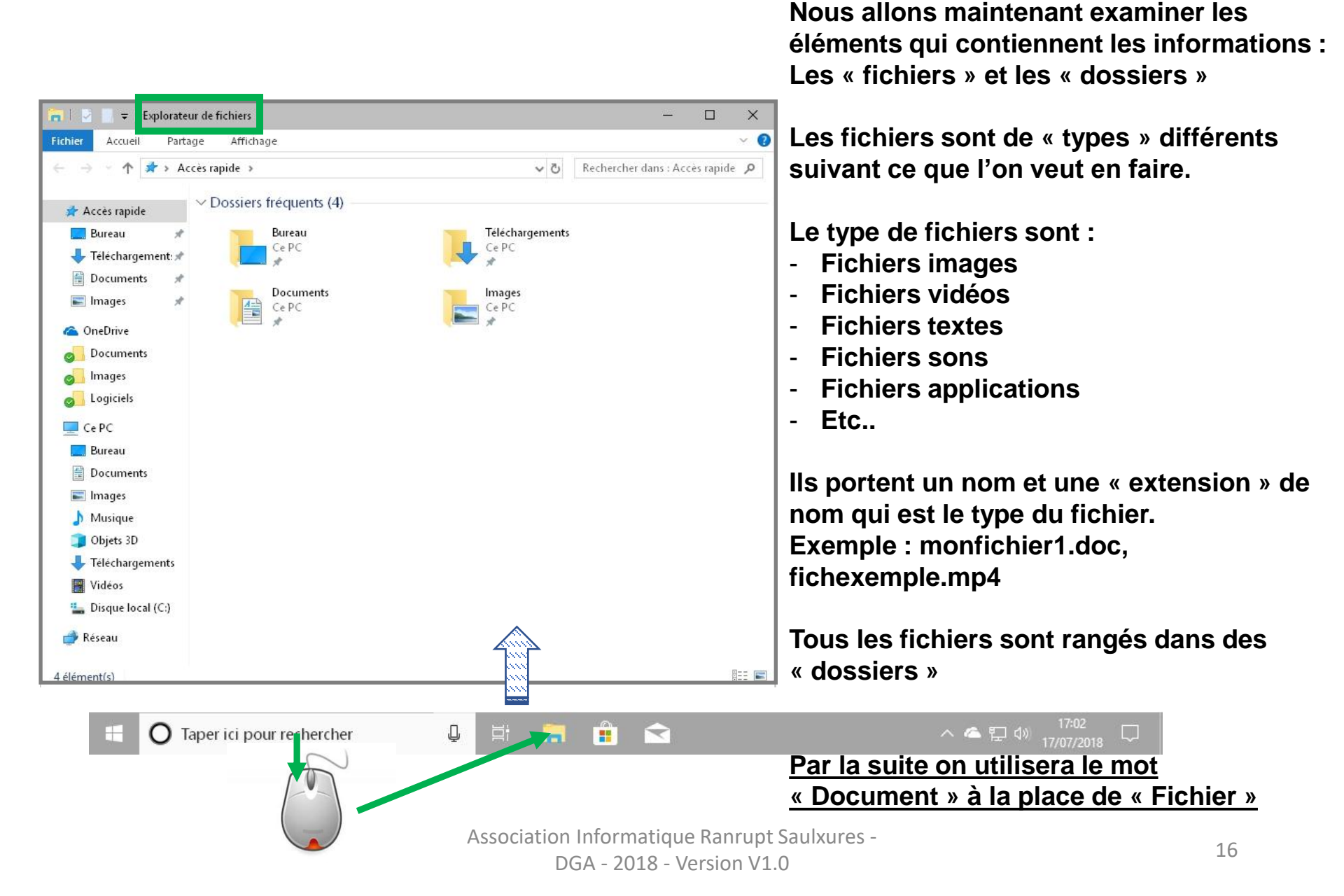

> Explorer le contenu de son PC. Les zones de l'explorateur.

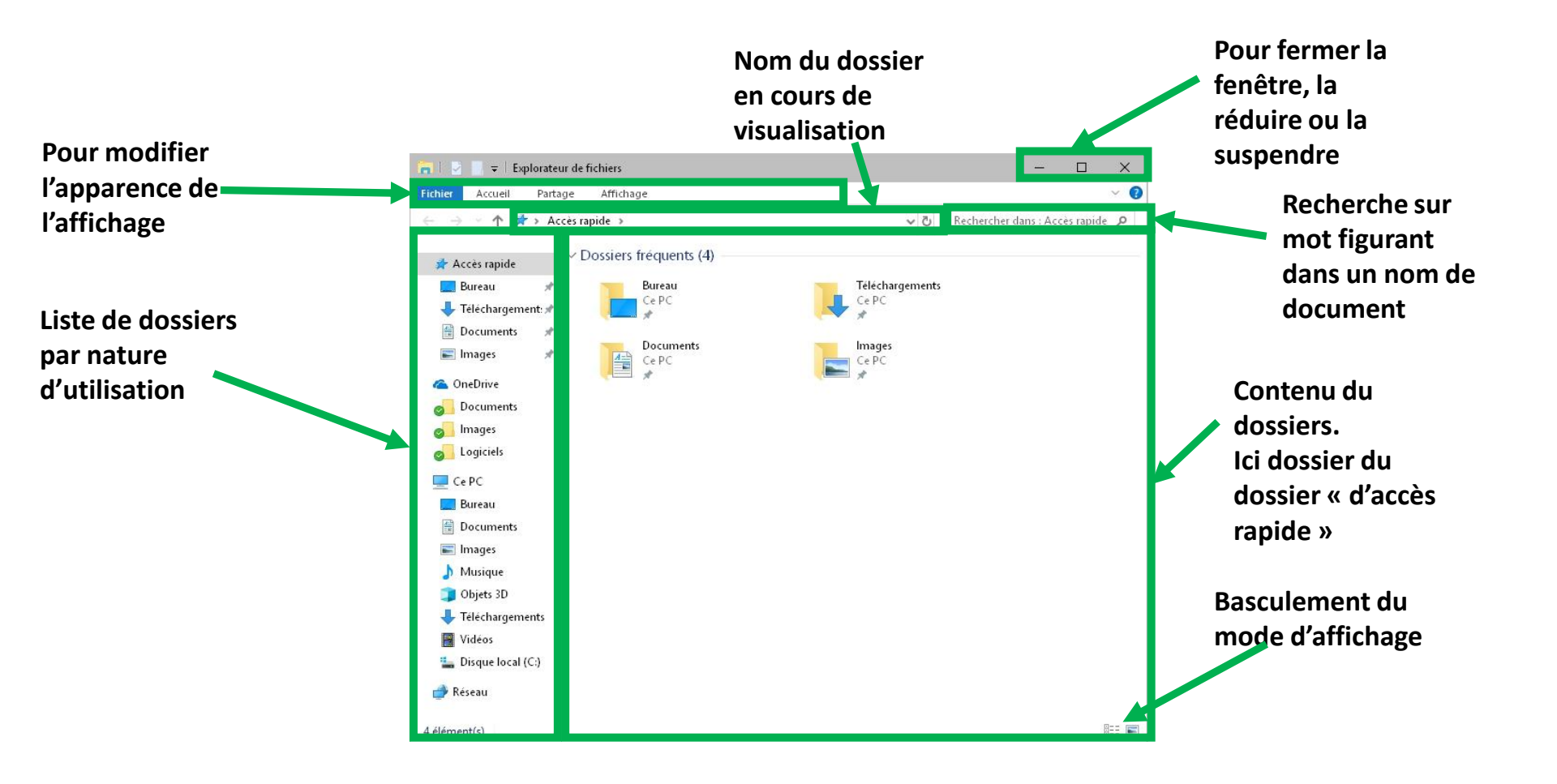

> Explorer le contenu de son PC. Navigations dans les dossiers.

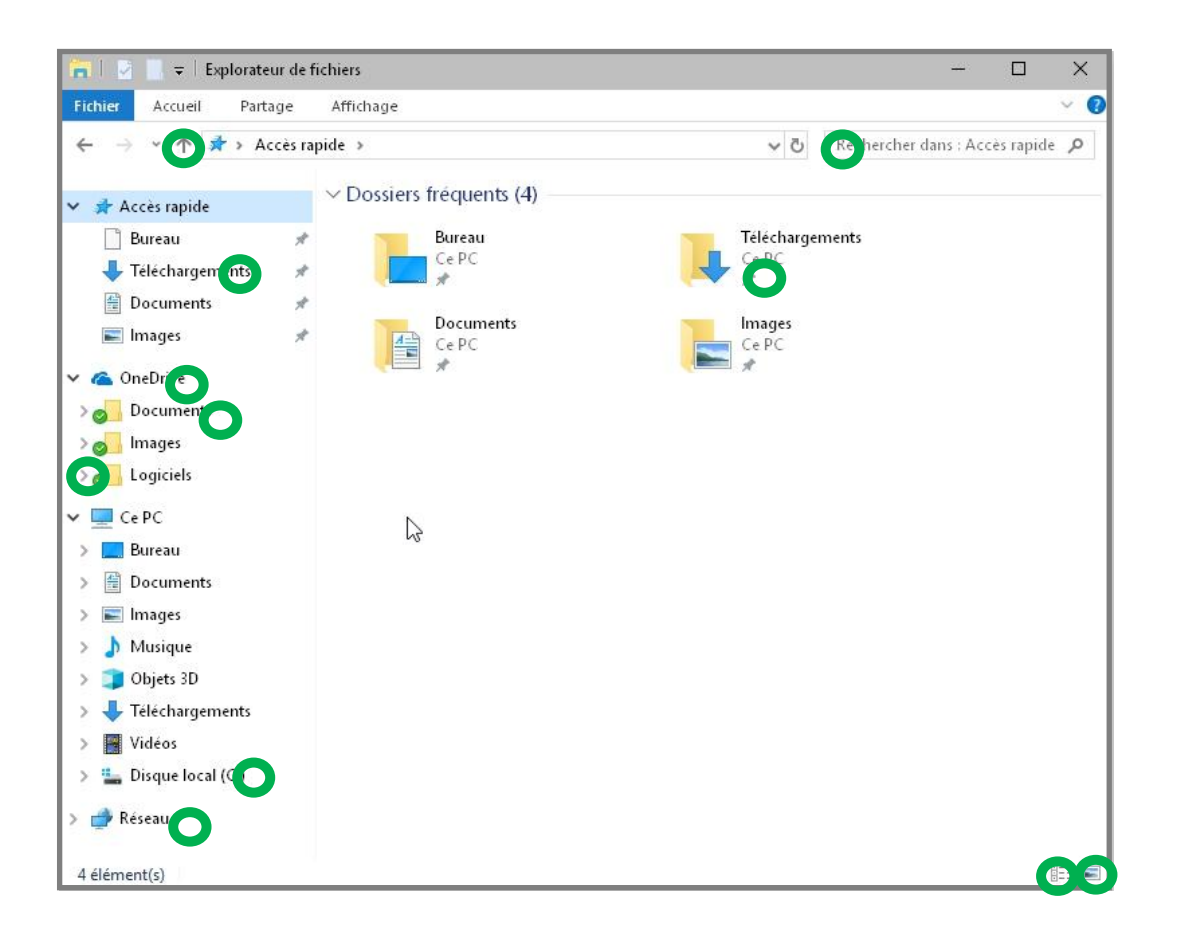

Vous pouvez naviguer dans les dossiers en cliquant (ou doublecliquant suivant le cas) sur les points indiqués.

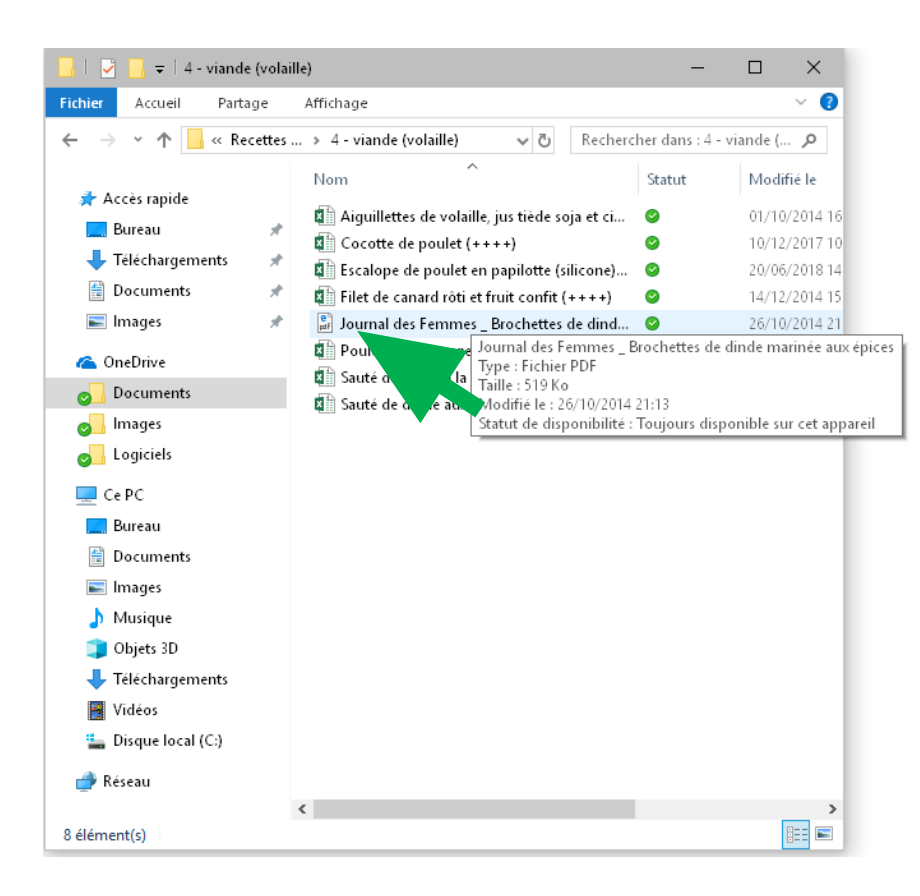

En positionnant le pointeur sur un document (sans clic) on obtient des informations :

- Nom du document
- Type de document
- Sa taille
- La date de la dernière mise à jour.

#### > Explorer le contenu de son PC. Menus contextuels.

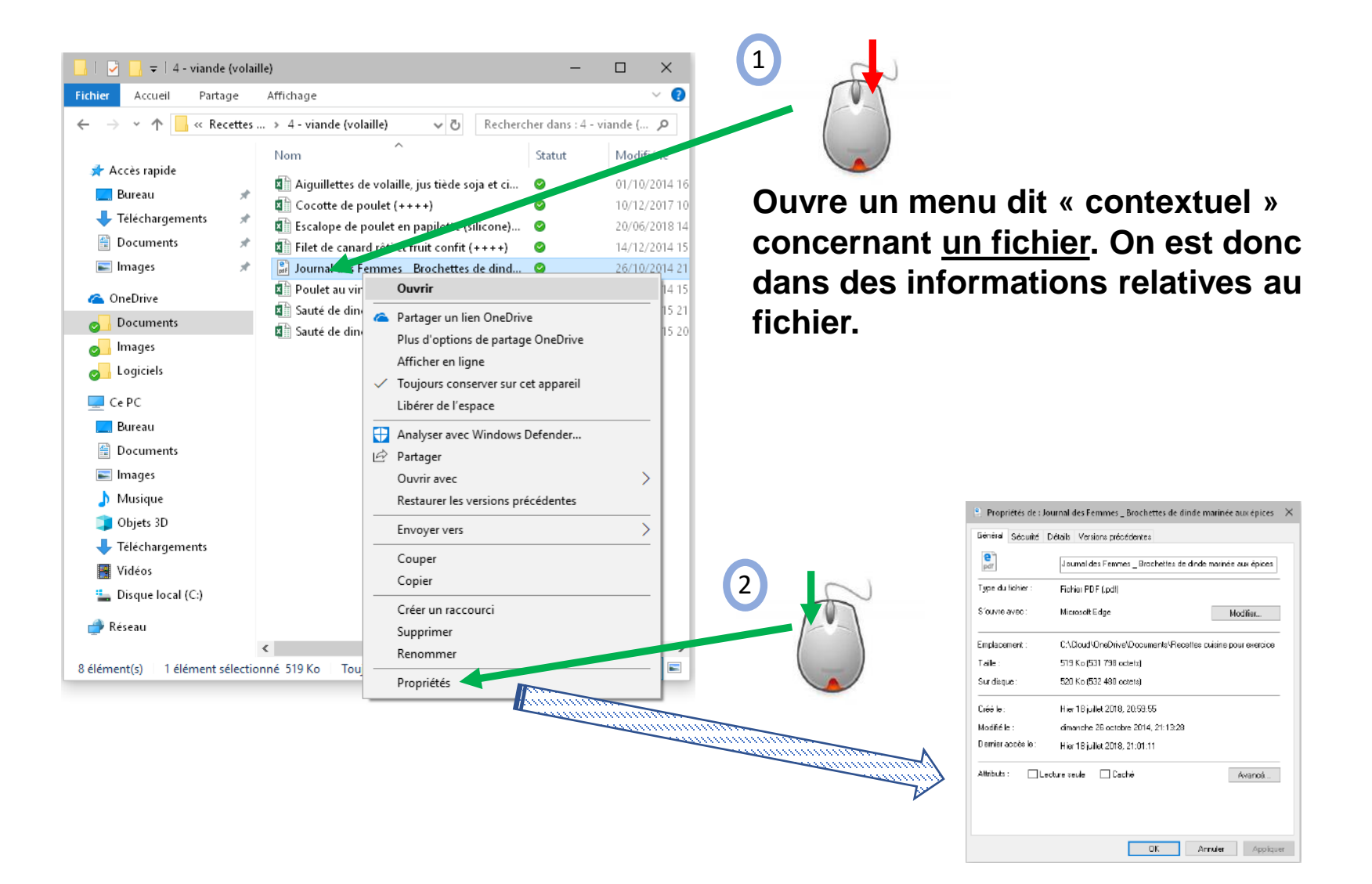

Explorer le contenu de son PC. Menus contextuels sur la barre des tâches.  $\geq$ 

0

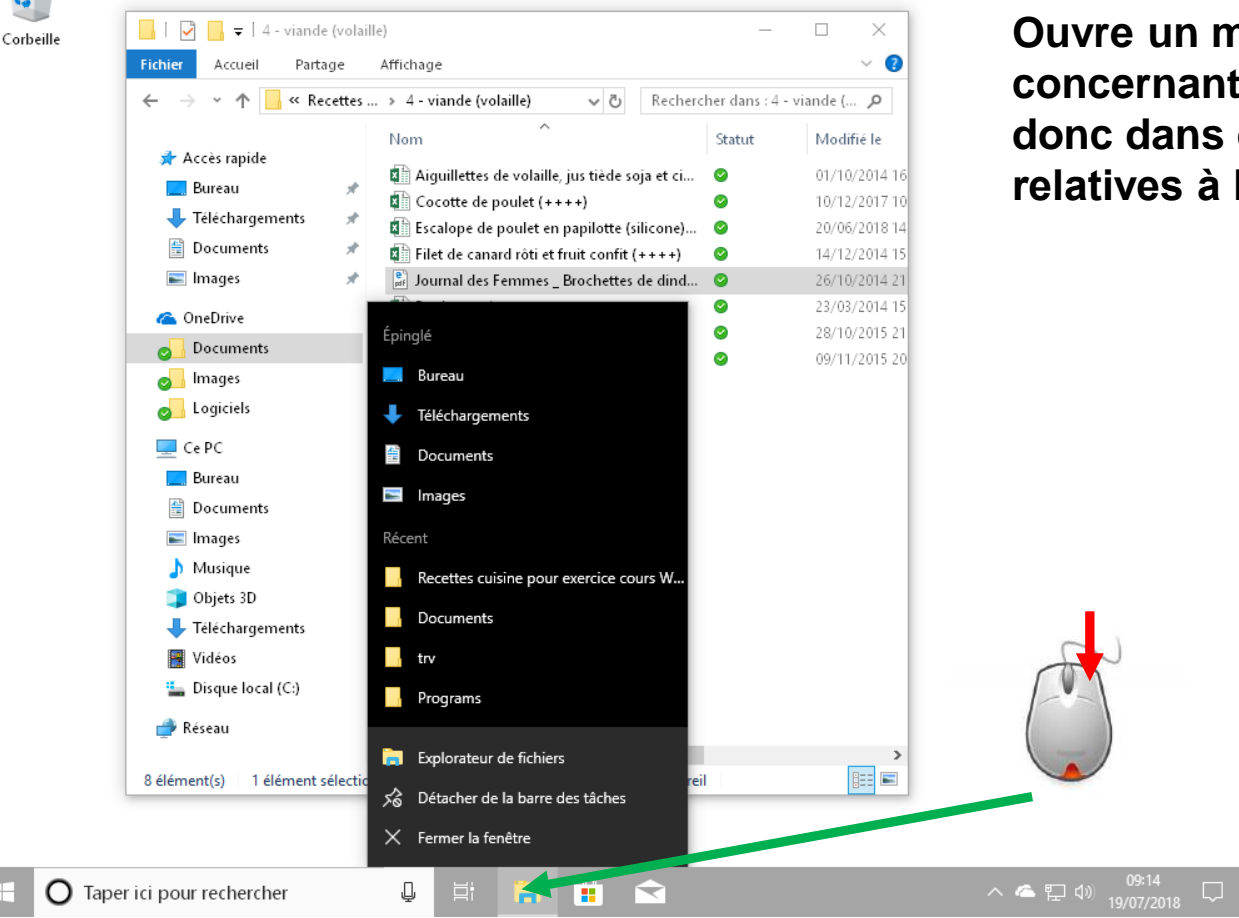

Ouvre un menu dit « contextuel » concernant <u>une application</u>. On est donc dans des informations relatives à l'application explorateur. > Explorer le contenu de son PC. Manipulations des fenêtres multiples.

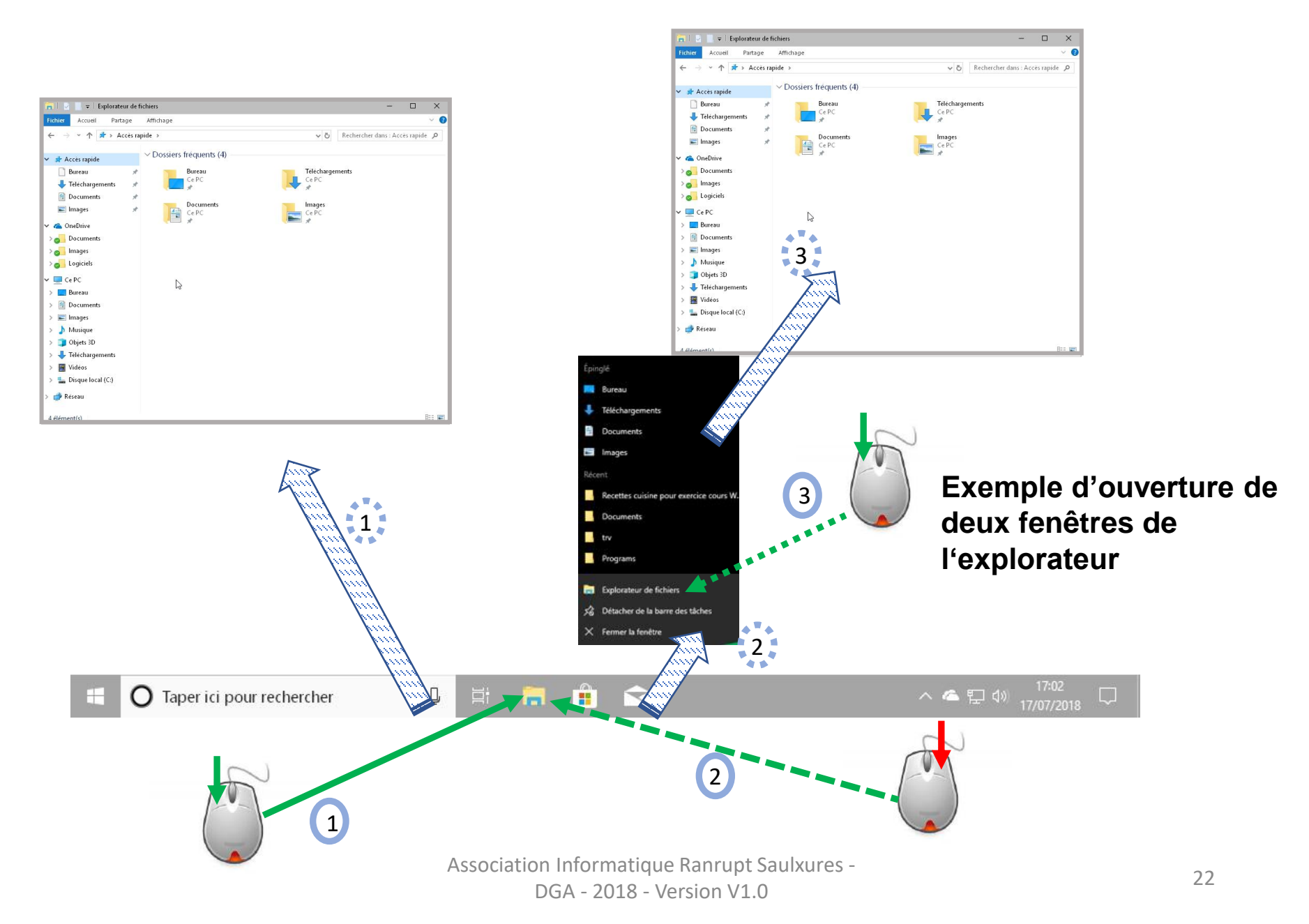

> Explorer le contenu de son PC. Retour sur l'utilisation de la souris (rappel).

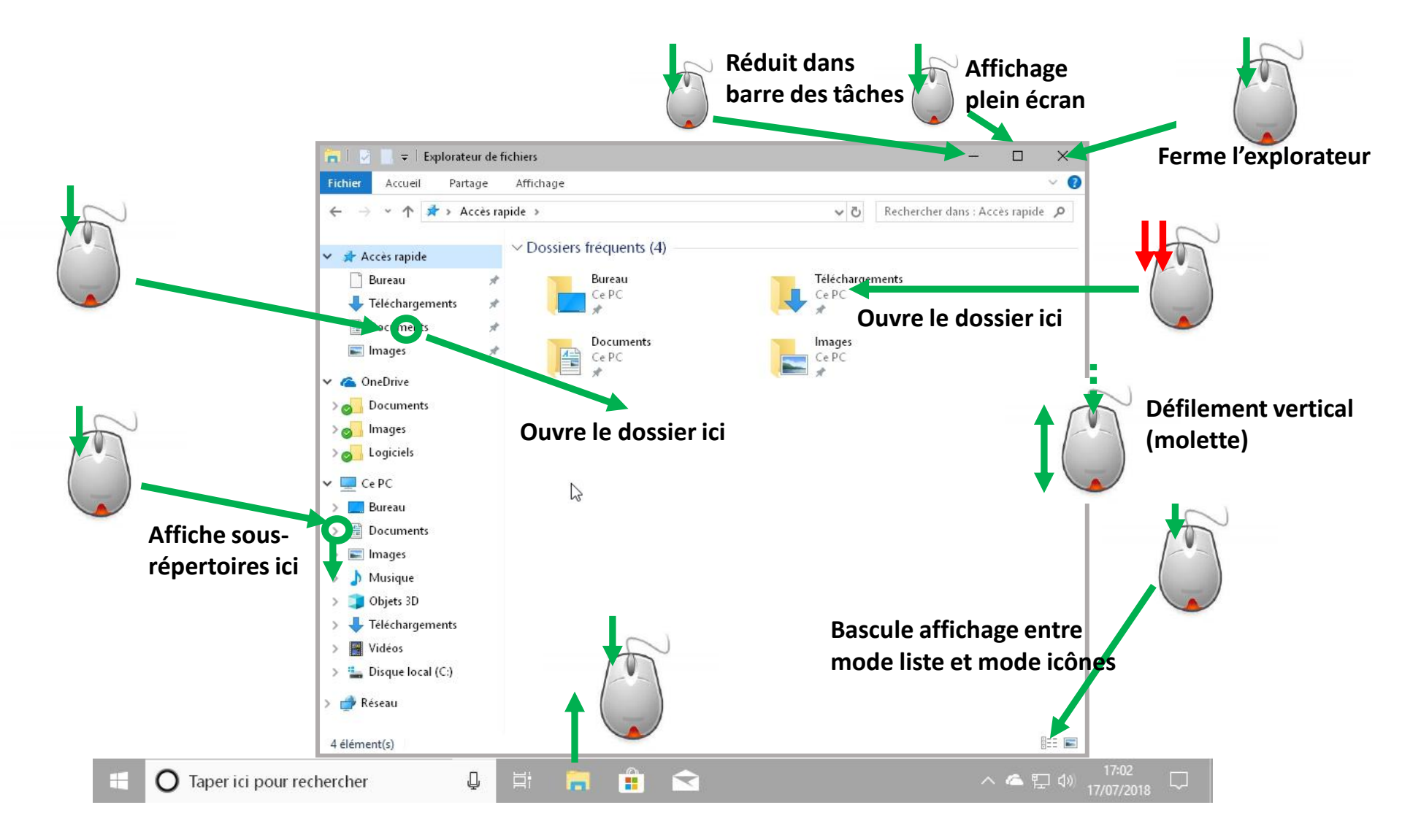

**Explorer le contenu de son PC. Rechercher un document.** 

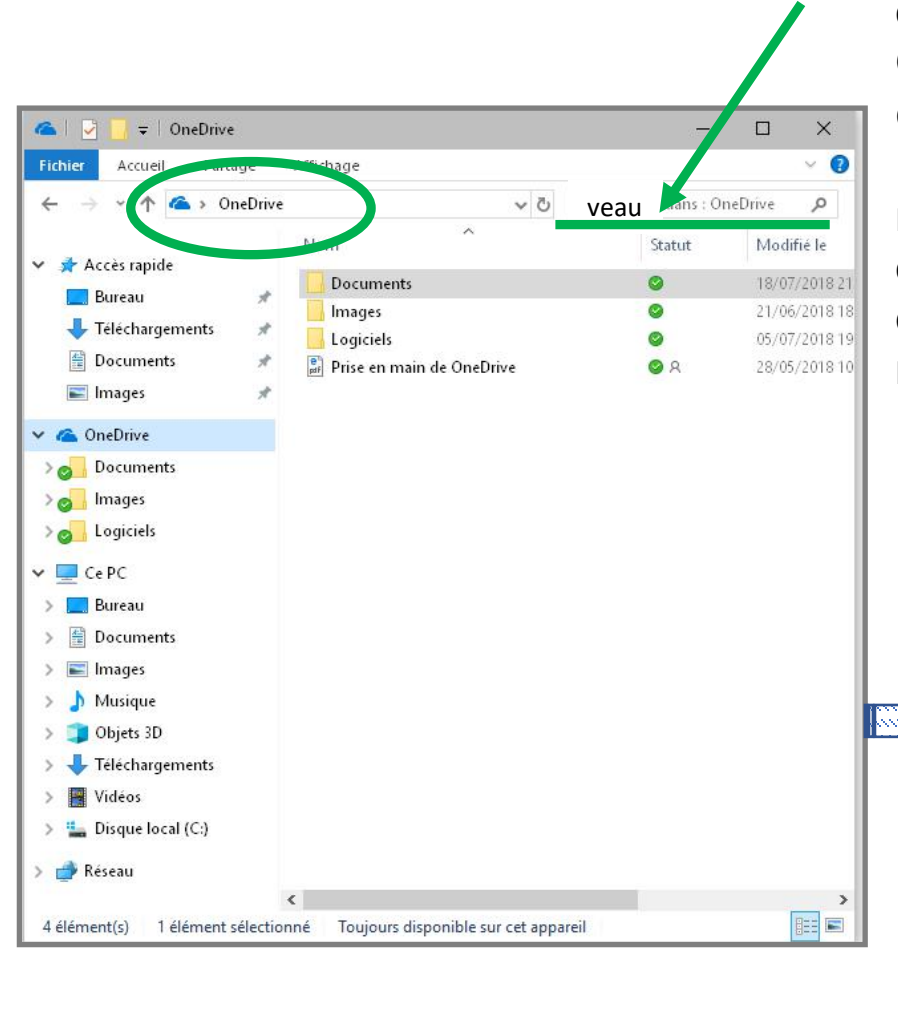

Dans cet exemple on est positionné sur le dossier « OneDrive ».

On visualise la liste des sous-dossiers qu'il contient.

Le mot « veau » écrit dans la zone de recherche entraine l'affichage de la liste de tous les documents dont le nom contient le mot (en majuscules et/ou minuscules).

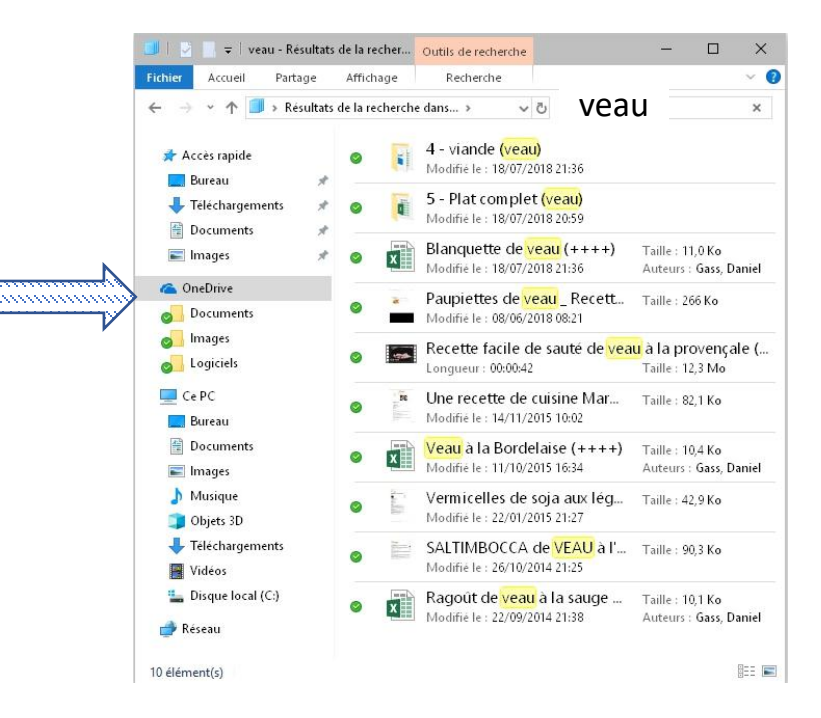

Association Informatique Ranrupt Saulxures -

> Explorer le contenu de son PC. Explication sur les dossiers.

Cette vue donne accès à l'ensemble des dossiers se trouvant sur le PC.

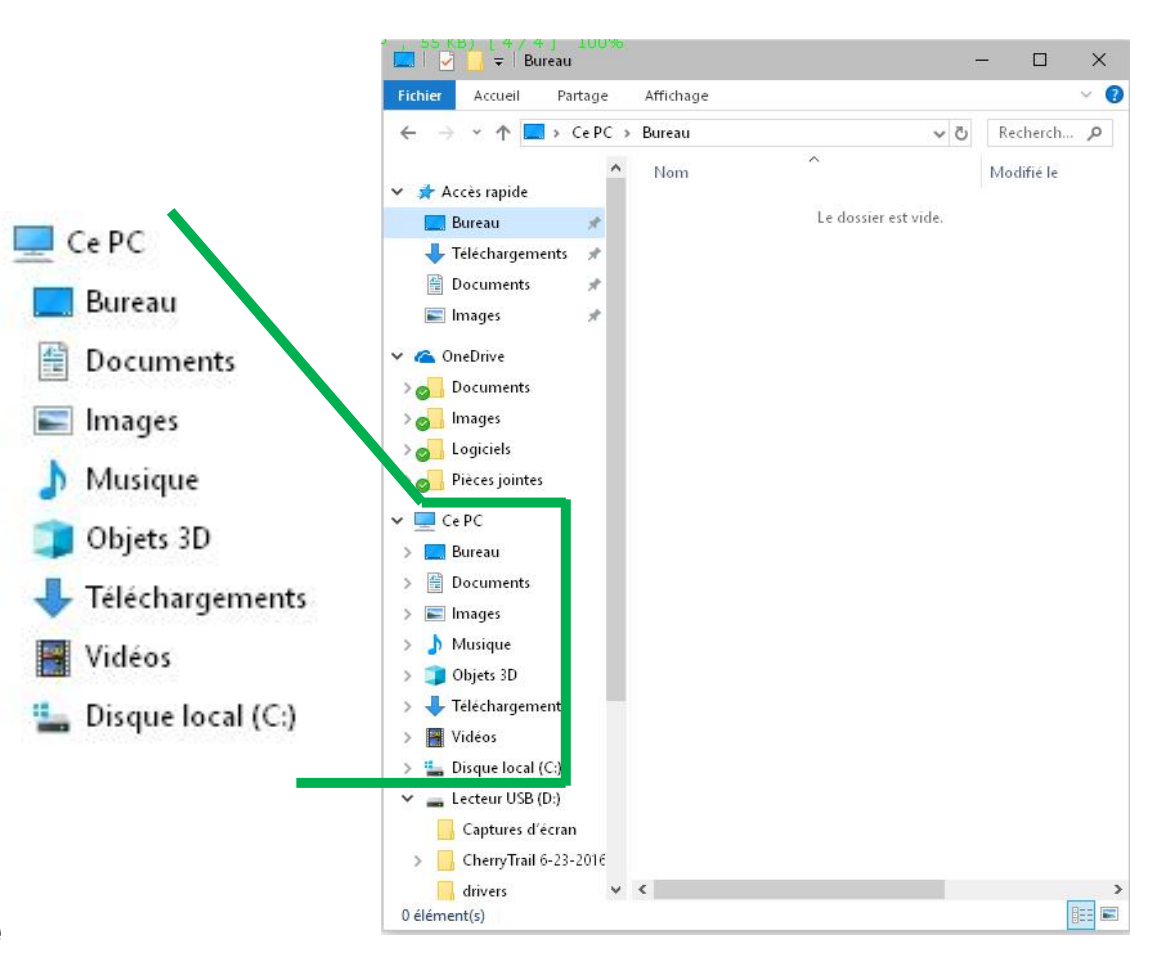

« Bureau » est le bureau de Windows « Document » <u>est l'endroit où</u> <u>vous allez placer vos</u> <u>documents.</u>

«<u>Images, Images, Vidéo » sont</u> <u>les endroits où vous allez placer</u> <u>vos Images, Musiques, Vidéos.</u>

« Téléchargement » est le dossier où se placent les documents que vous aller télécharger d'Internet.

« Disque local (C:) » regroupe l'ensemble des dossiers de votre PC (C: représente le disque physique) > Explorer le contenu de son PC. Explication sur les dossiers (suite).

« Accès rapide » Cette vue redonne un raccourci vers l'ensemble des dossiers qui sont souvent utilisés.

Cette liste se met à jour au fur et à mesure que vous travaillez souvent sur les mêmes dossiers

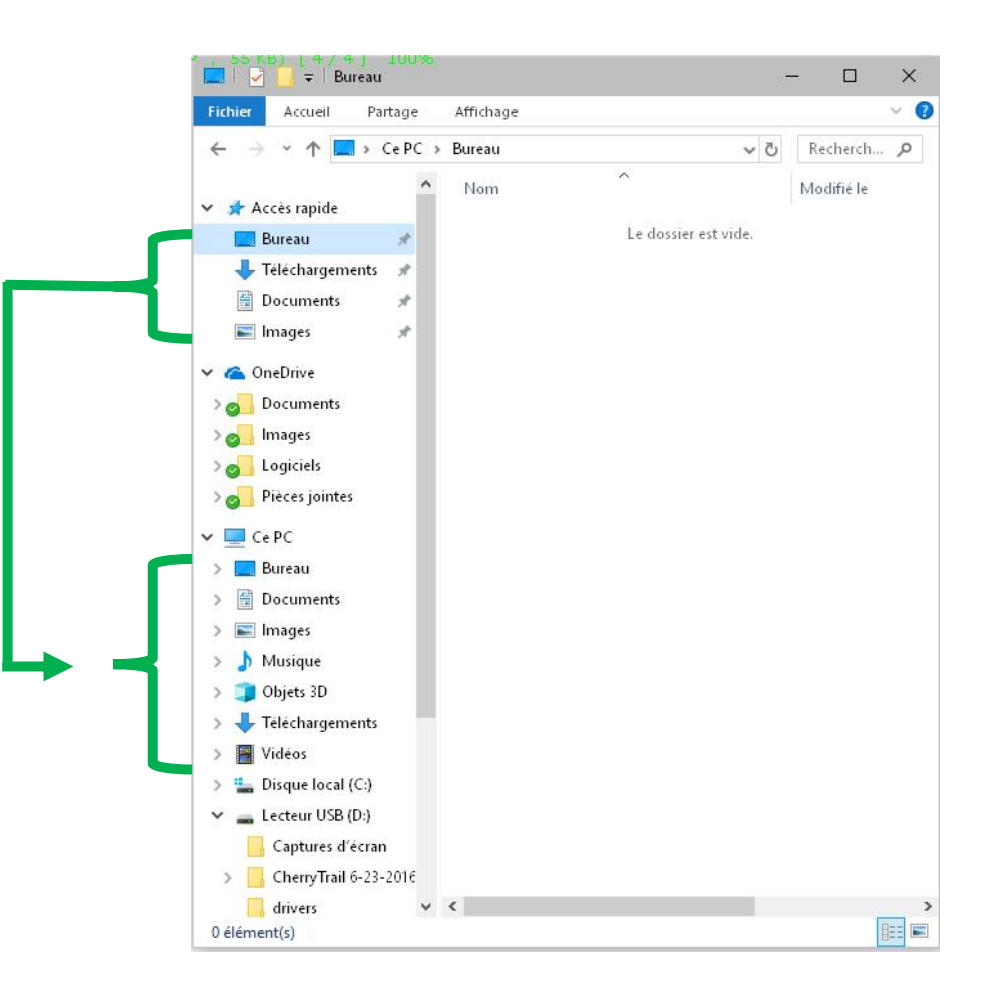

 $\geq$ Explorer le contenu de son PC. Explication sur les dossiers (suite).

Cette vue donne accès à l'ensemble des dossiers se trouvant sur un disque Internet.

Une copie de ce disque existe également sur ce PC.

Tout ajout, modification ou suppression de document ou de dossiers se répercute immédiatement sur le disque se trouvant sur Internet.

Le symbole vert devant le dossier indique que celui-ci est synchronisé avec celui d'Internet 0

Nous avons retenu le fournisseur Microsoft avec son offre OneDrive. Nous aurions pu en choisir un autre car tous les fournisseurs offrent les mêmes fonctionnalités.

Un espace de 5GO gratuit OneDrive est mis à la disposition des utilisateurs. Pour un espace de stockage supplémentaire 1000GO l'abonnement mensuel est de de 7€. (ce qui est

données.)

dérisoire pour assurer la sécurité de ses Association Informatique Ranrupt Saulxures -DGA - 2018 - Version V1.0

OneDrive

Images

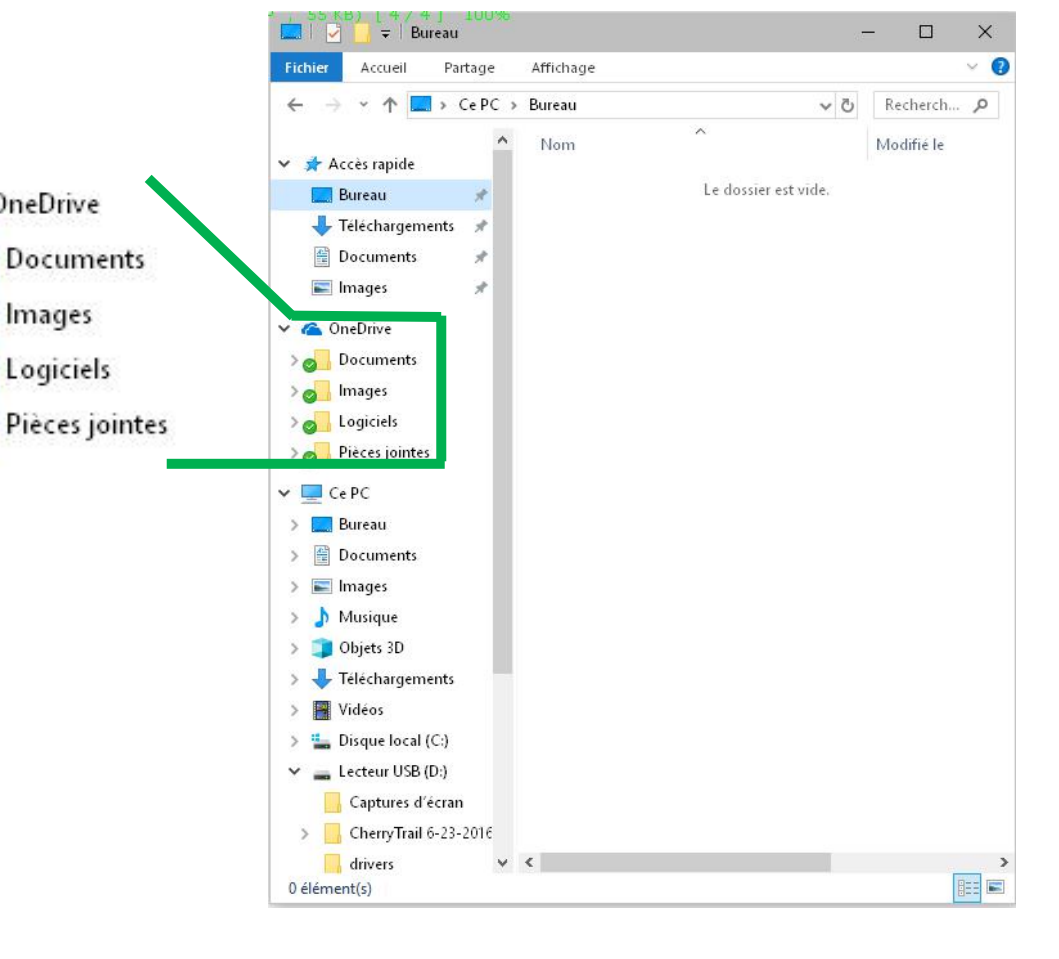

> Explorer le contenu de son PC. Explication sur les dossiers (suite).

Cette vue donne accès à l'ensemble des dossiers se trouvant sur une clé ou un disque USB.

Les dossiers ne sont pas stockés sur le PC mais à l'extérieur sur un support dit « amovible »

Ces supports sont destinés a être utilisés en tant que sauvegarde ou pour transporter des documents

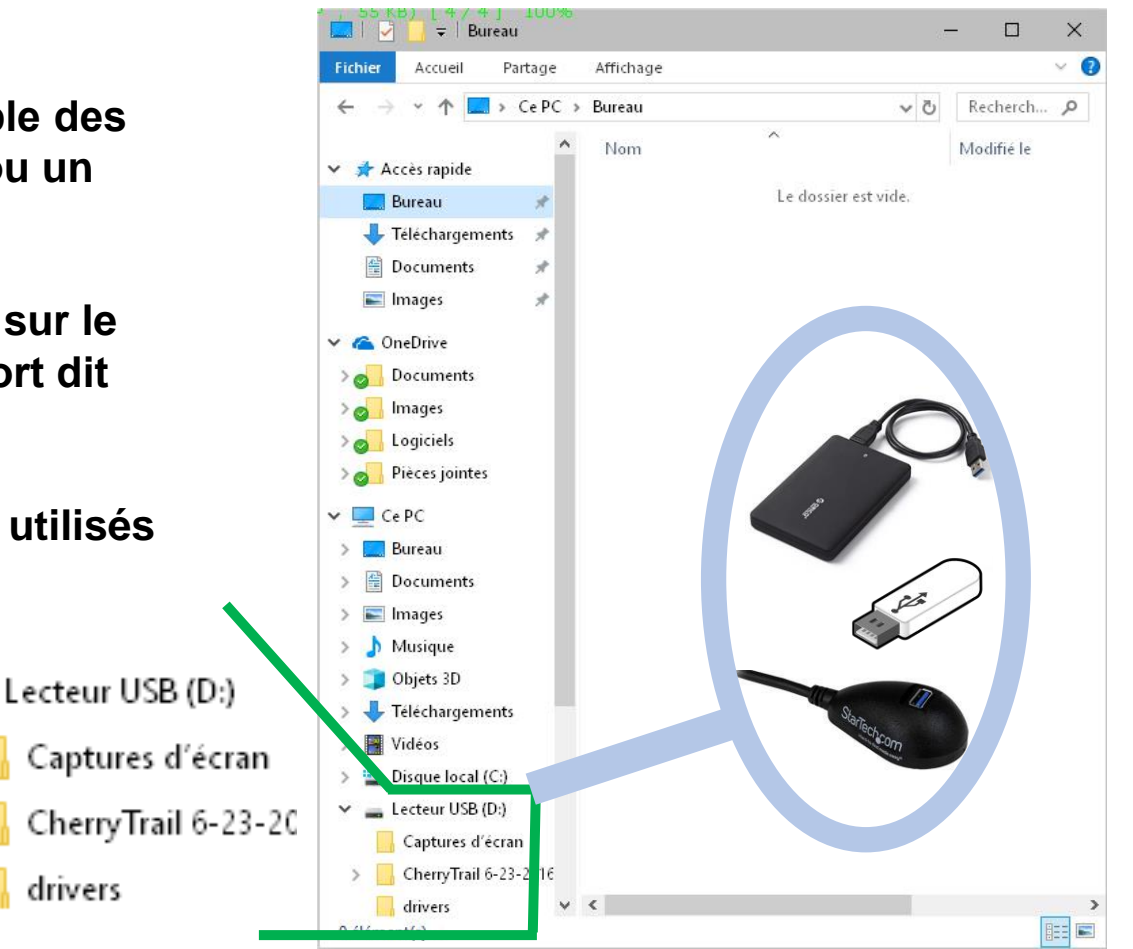

> Explorer le contenu de son PC. Création de dossiers (exemple avec une clé USB)

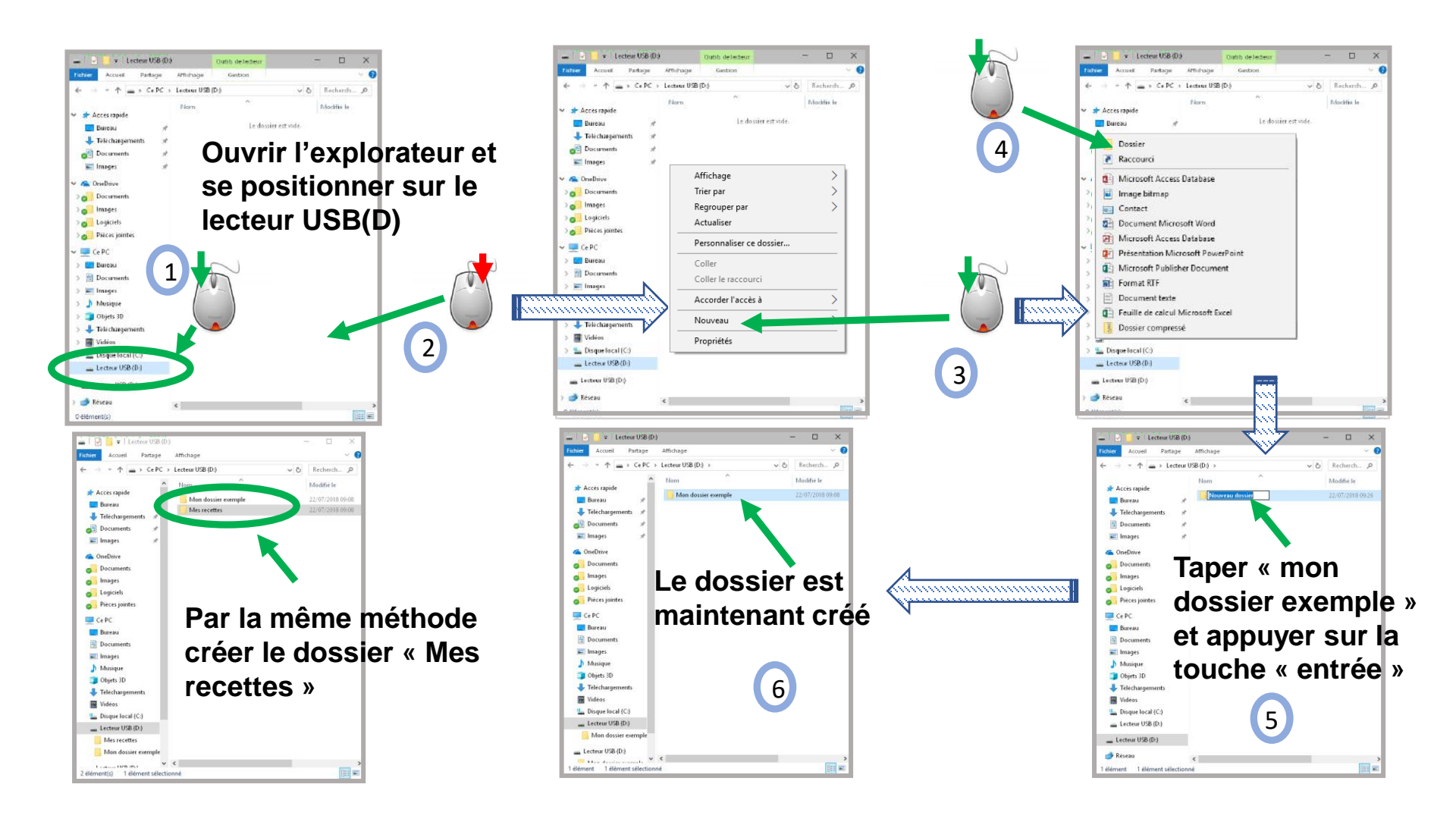

> Explorer le contenu de son PC. La copie d'écran.

La fonction « copie d'écran » permet de stocker dans un document l'image de l'écran actuel. Cette fonction trouve son intérêt lorsqu'on veut utiliser cette copie d'écran pour mémoriser une action et/ou l'envoyer à quelqu'un.

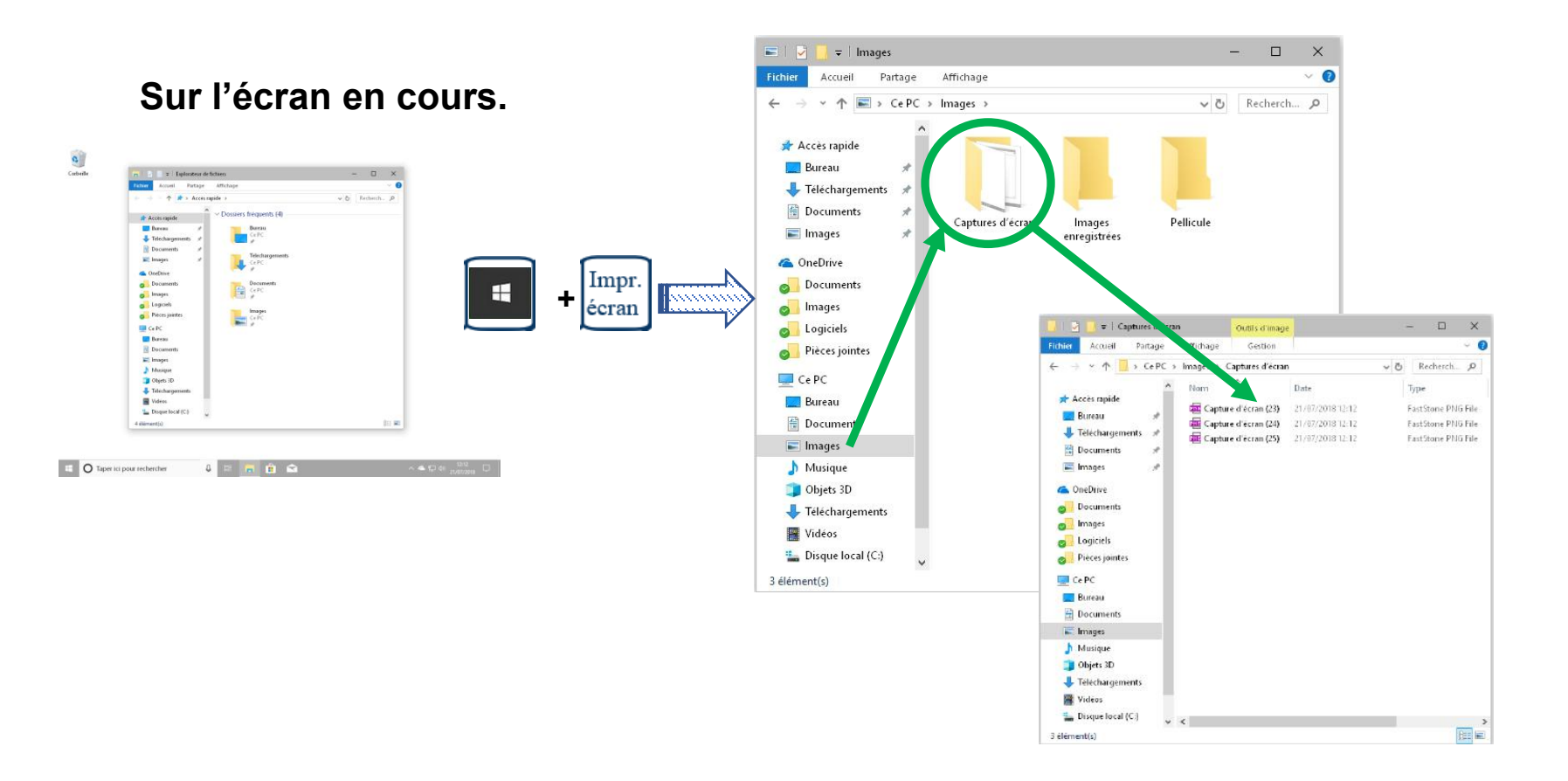

> Explorer le contenu de son PC. La copie/déplacement/suppression de document.

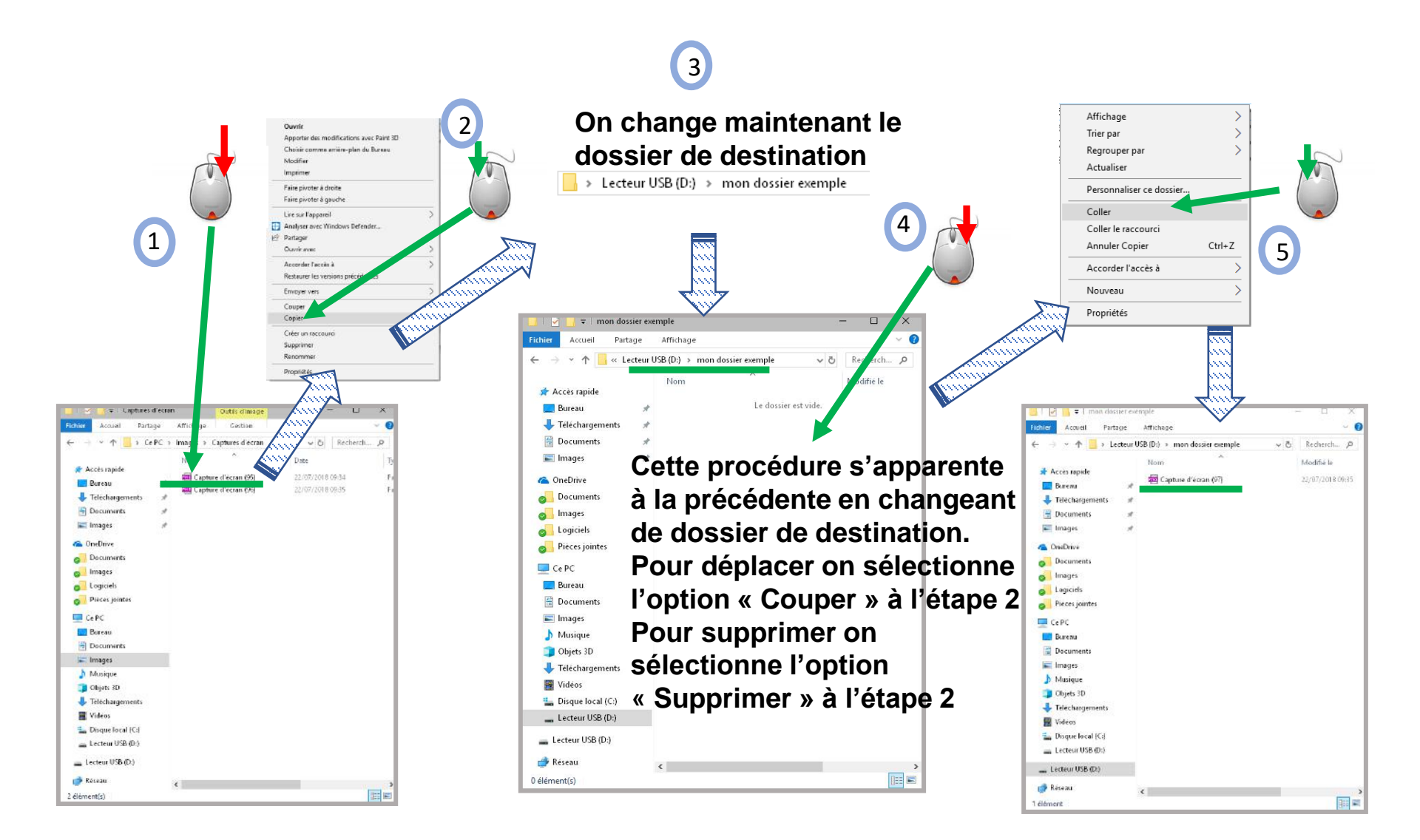

#### Explorer le contenu de son PC. Ouvrir un document.

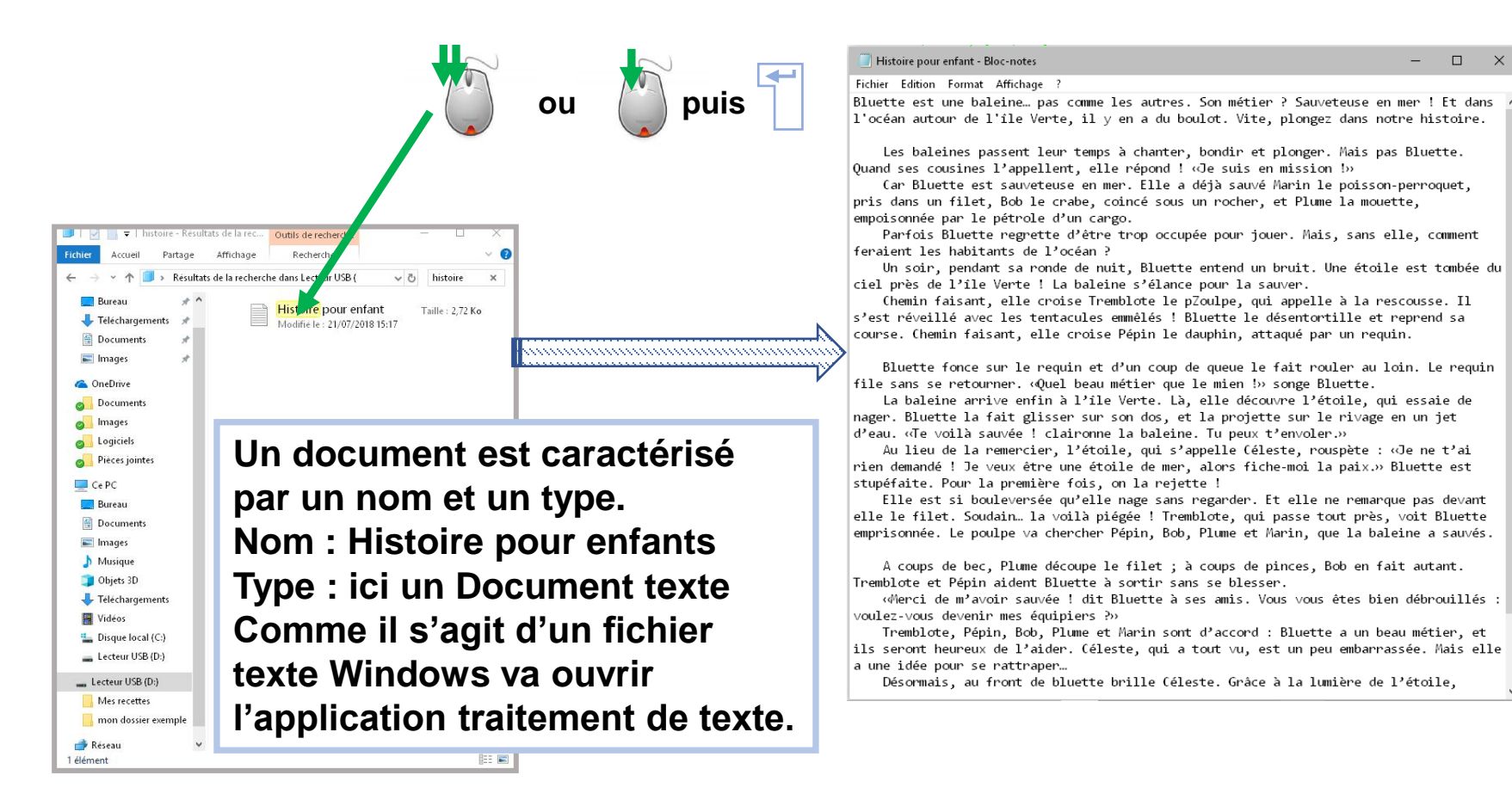

#### > Explorer le contenu de son PC. Modifier un document (avec les touches du clavier).

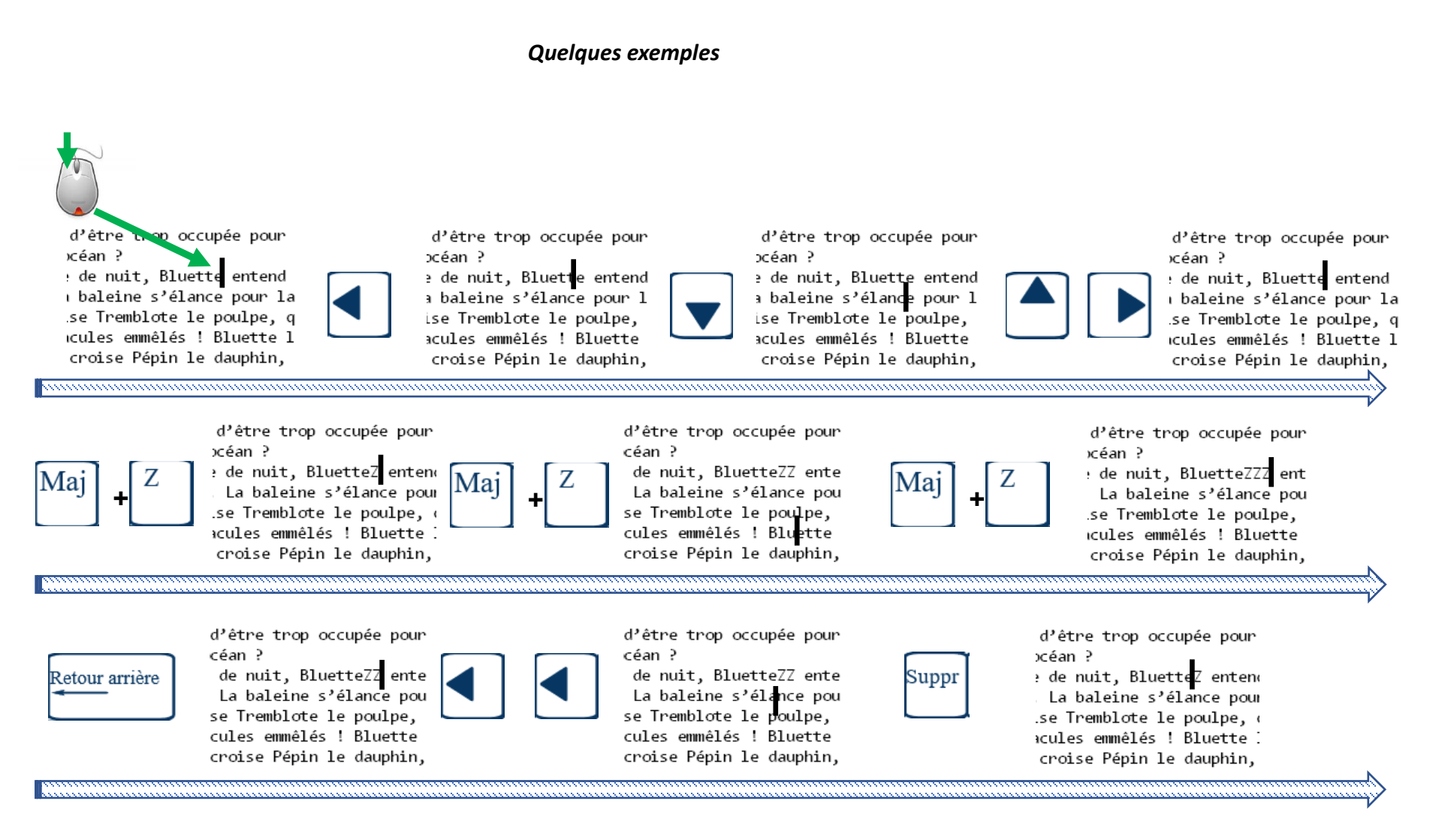

Explorer le contenu de son PC. Modifier un document (utilisation de la souris).  $\geq$ 

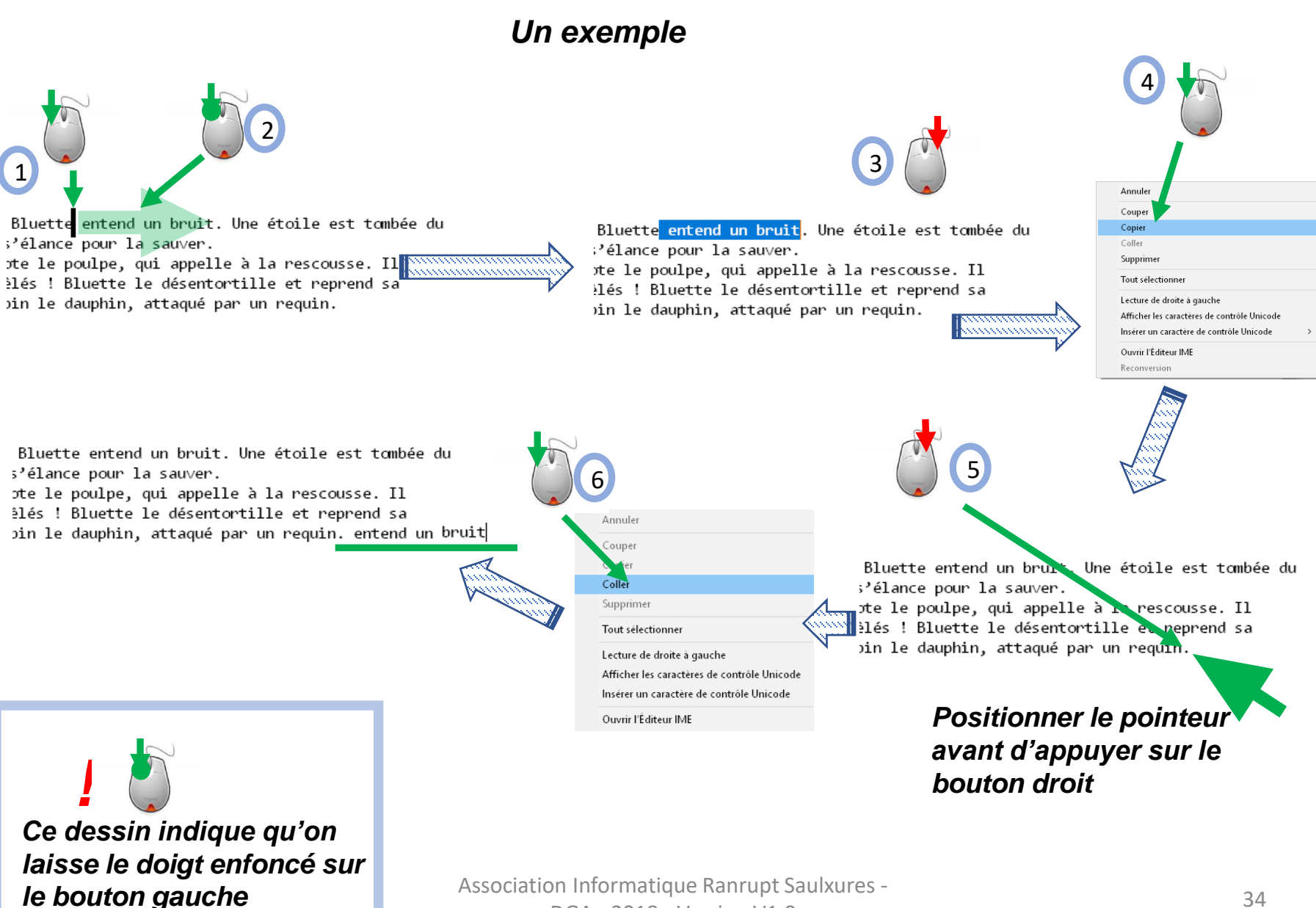

DGA - 2018 - Version V1.0

> Explorer le contenu de son PC. Enregistrer un document après modification.

### Un exemple de remplacement

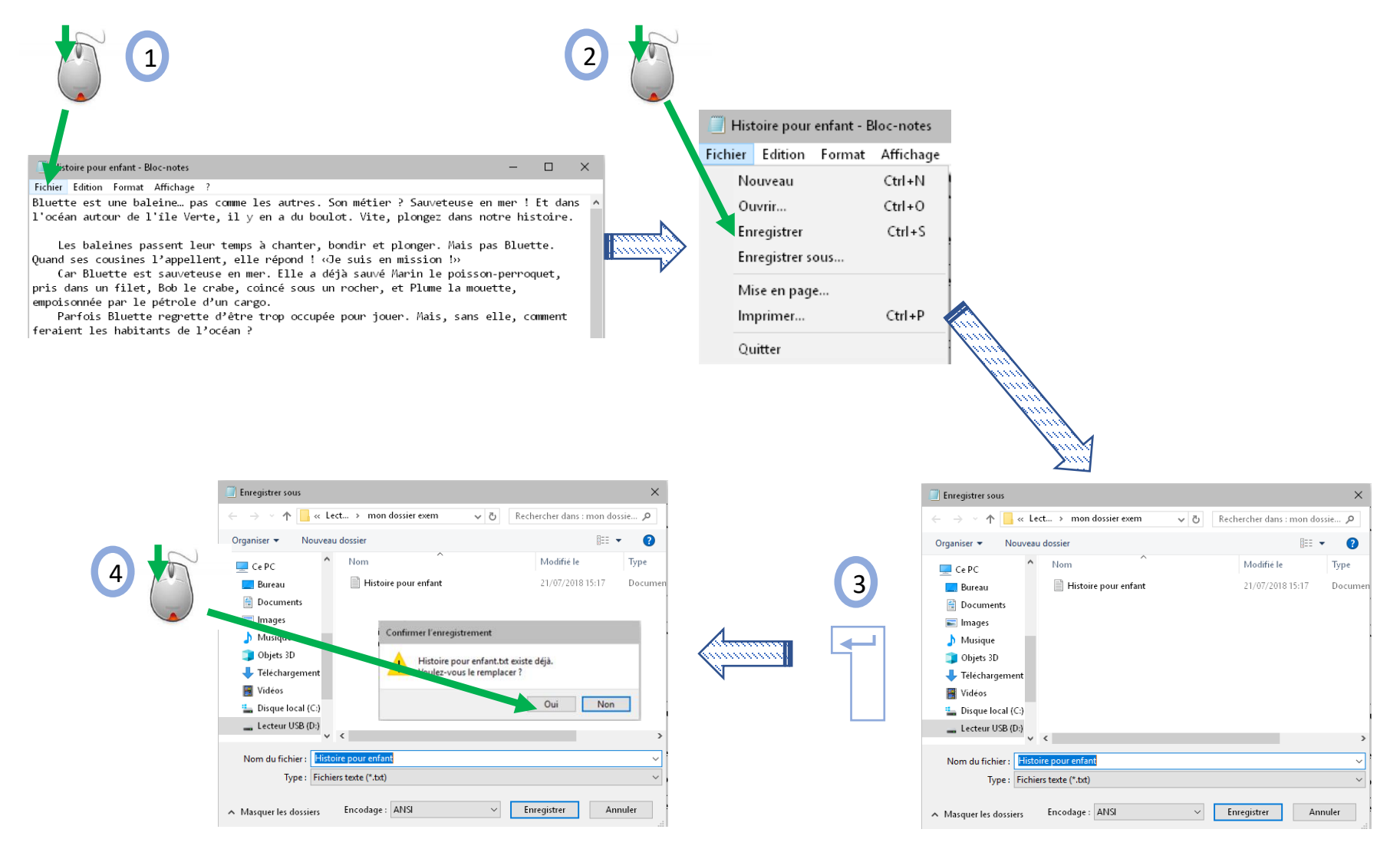

> Le menu Démarrer. Les raccourcis.

Un raccourci est une icône qui permet <u>d'accéder rapidement</u> à une application, un dossier, un document ou un site internet. C'est un pointeur qui, lorsqu'on le supprime, ne supprime pas l'objet pointé. La partie droite du menu démarré est composée de raccourcis.

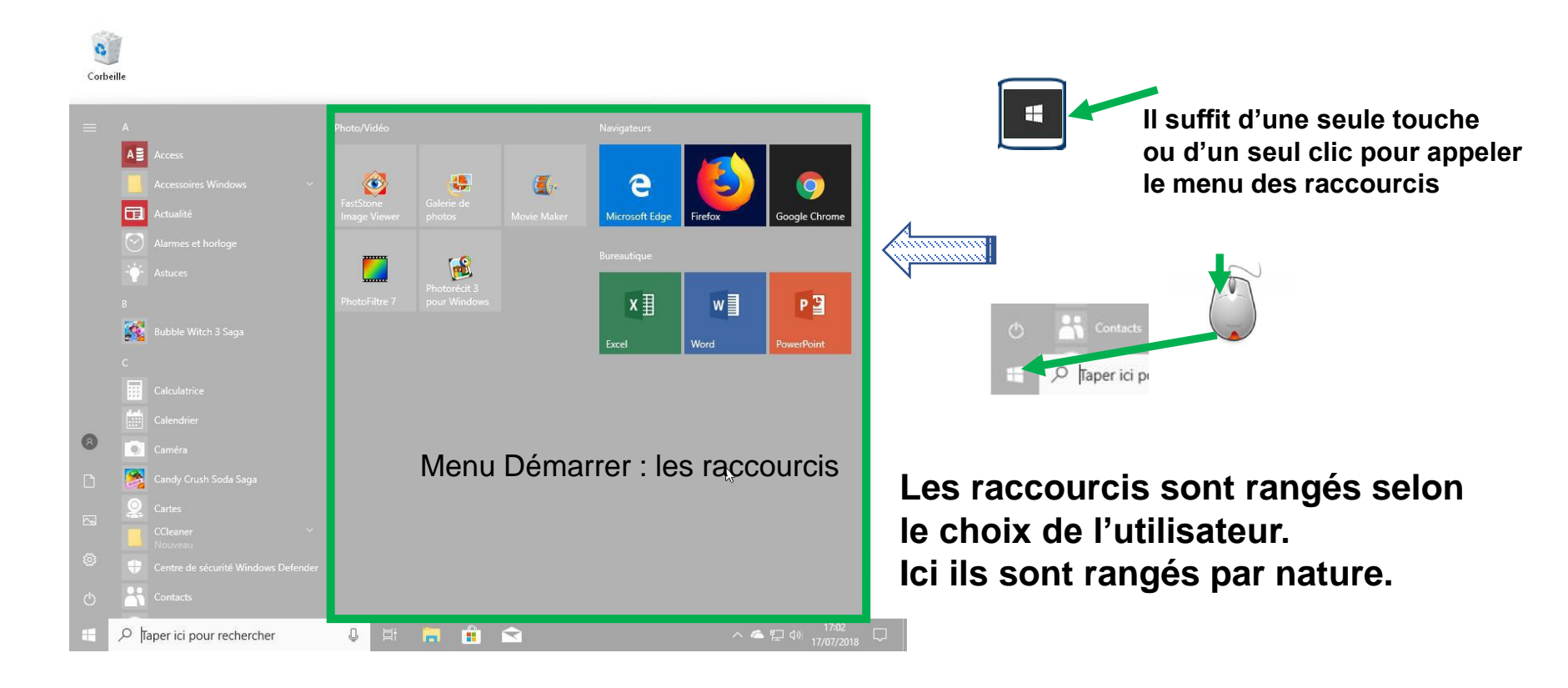

**>** Le menu Démarrer. Supprimer un raccourci.

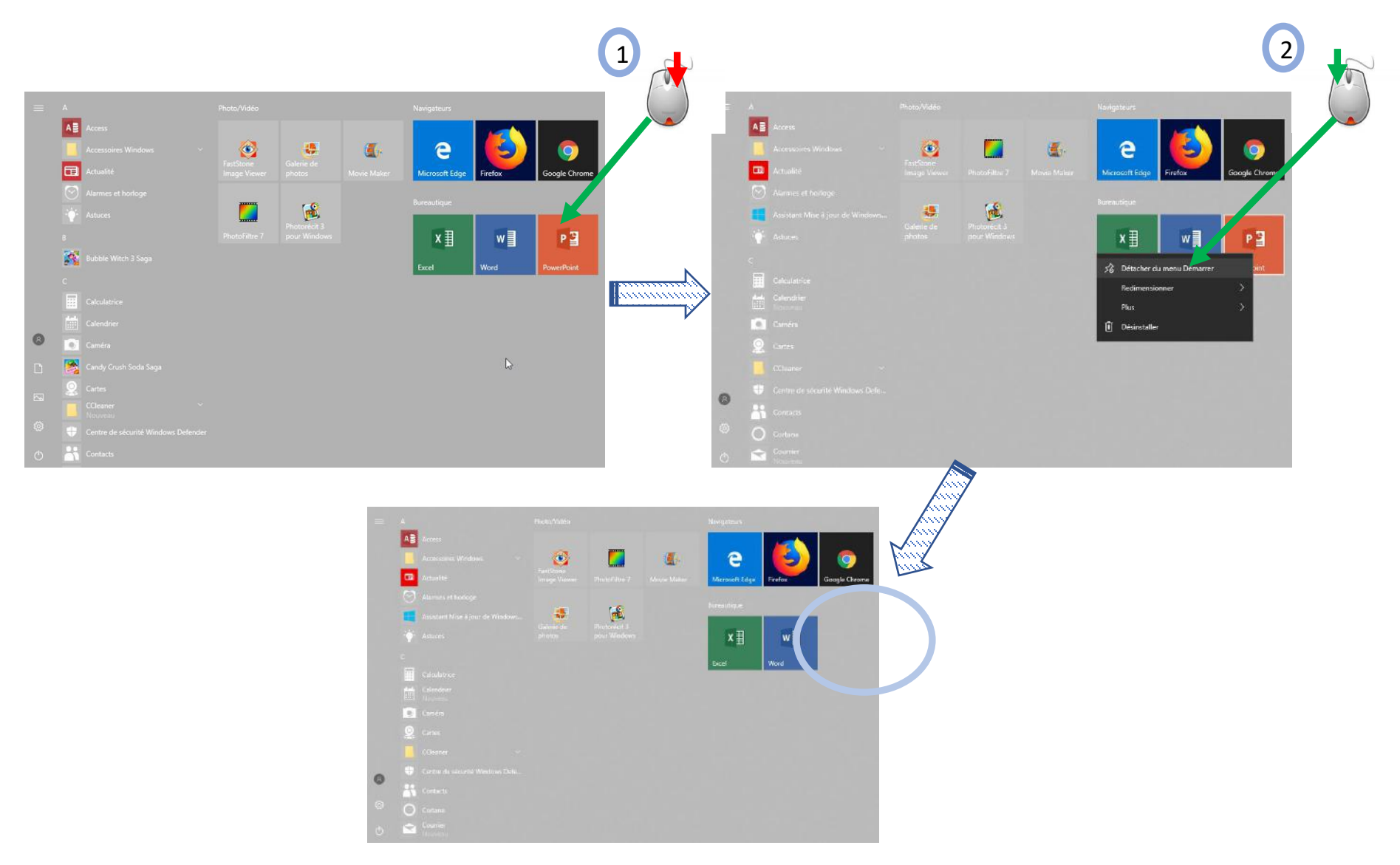

> Le menu Démarrer. Ajouter un raccourci.

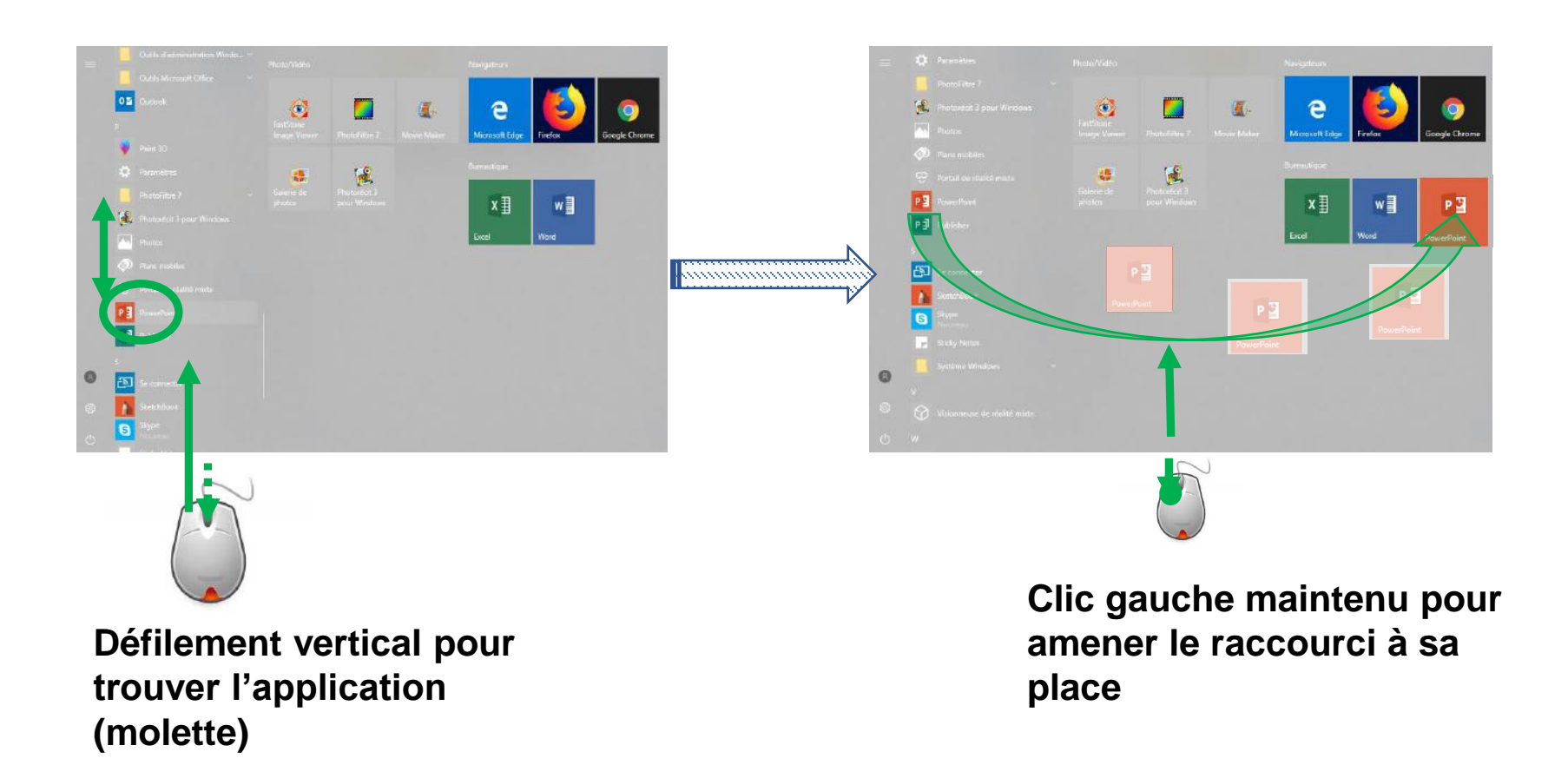

 $\triangleright$ Le menu Démarrer. Ajouter un nouveau groupe de raccourcis.

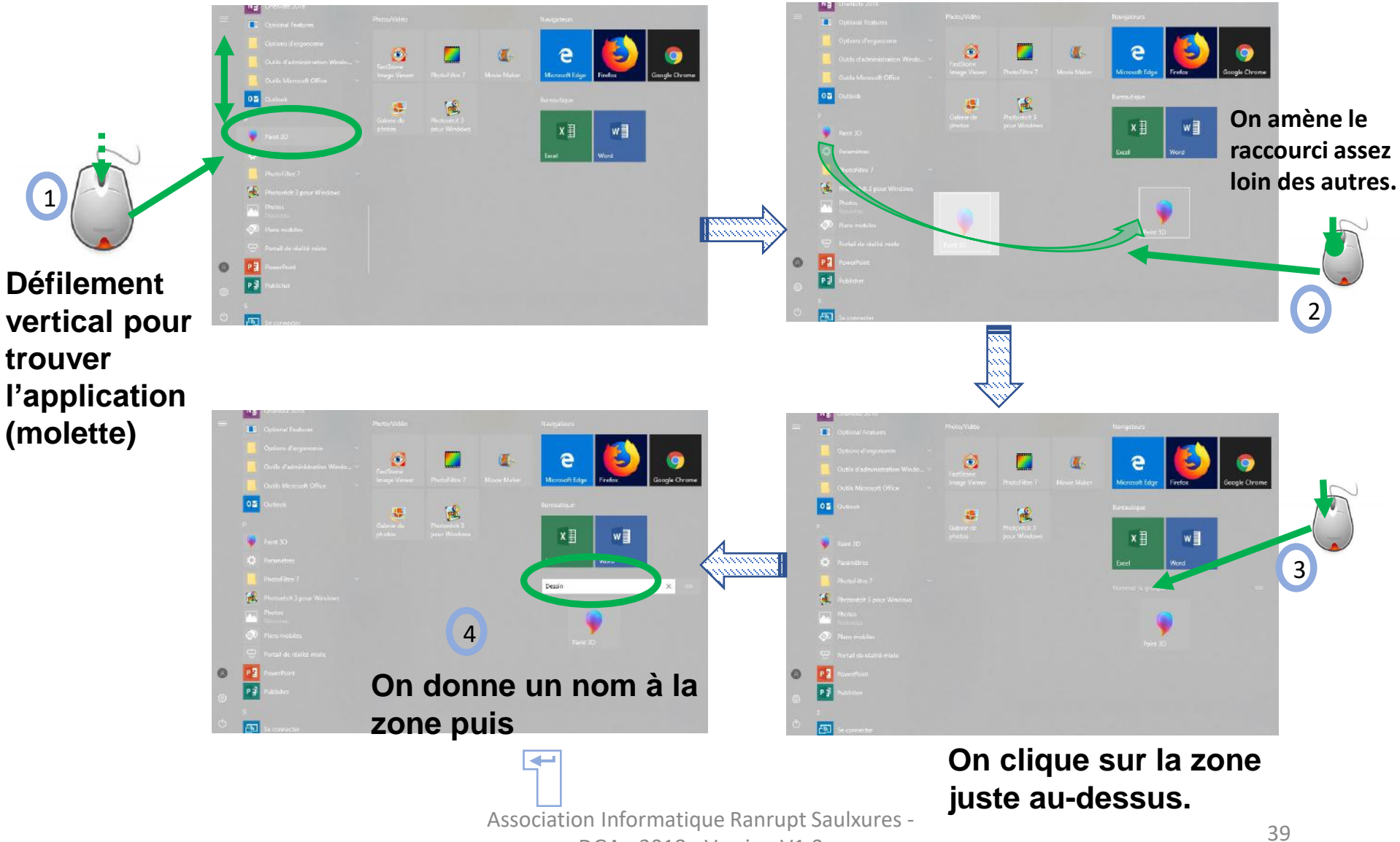

DGA - 2018 - Version V1.0

> Le menu Démarrer. Déplacer groupe de raccourcis.

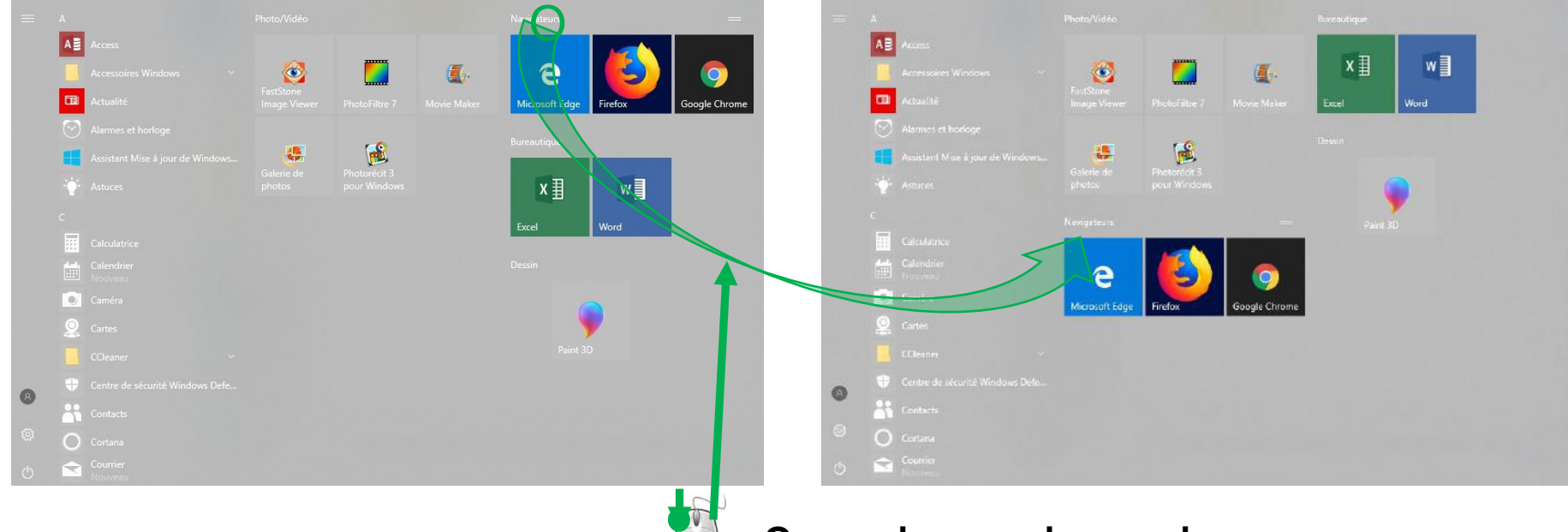

On se place au dessus du groupe et on le déplace.

#### $\geqslant$ Le menu Démarrer. Ajouter un raccourci vers un dossier.

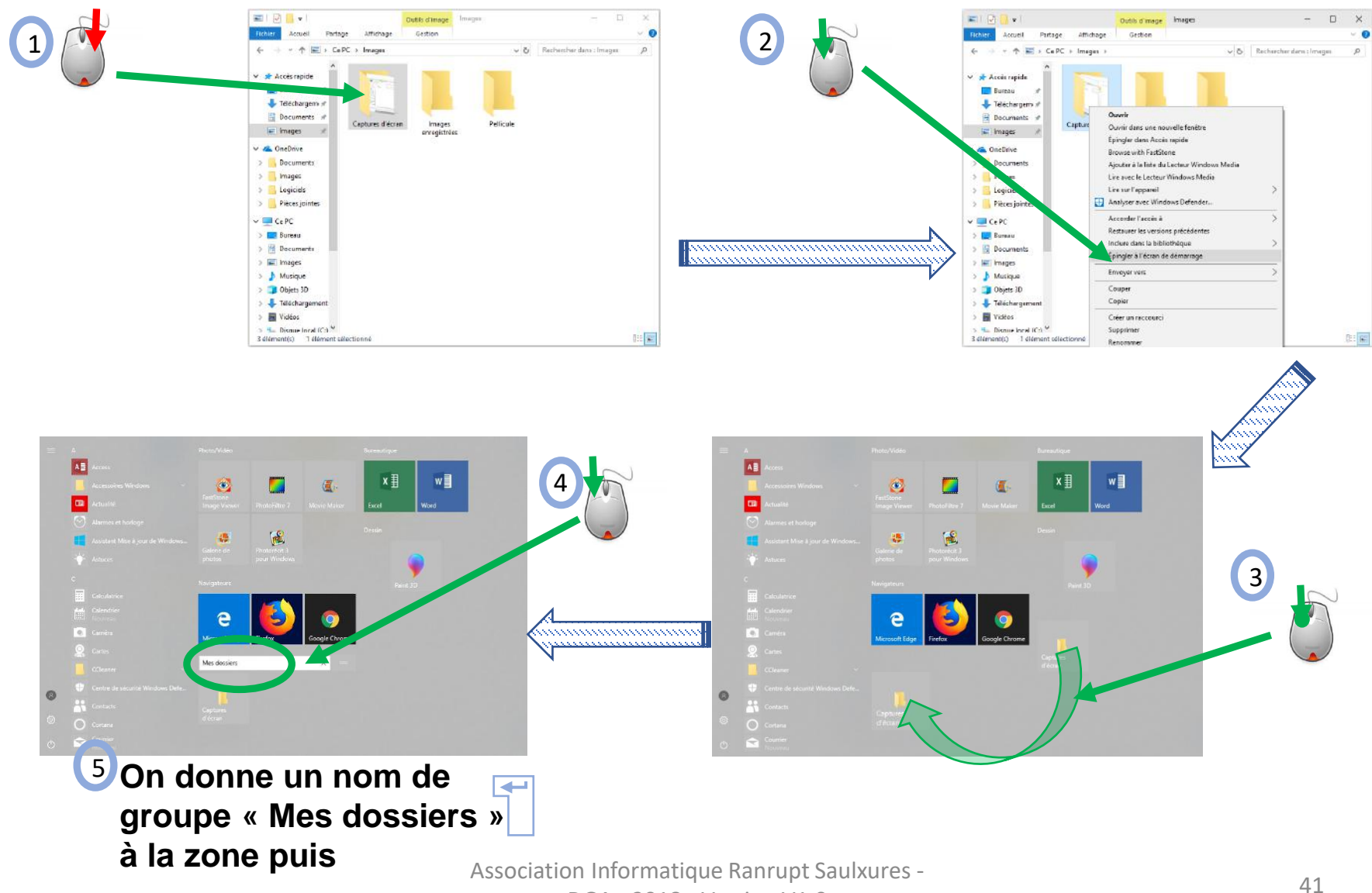

DGA - 2018 - Version V1.0

> Le menu Démarrer. Ajouter un raccourci vers un site internet.

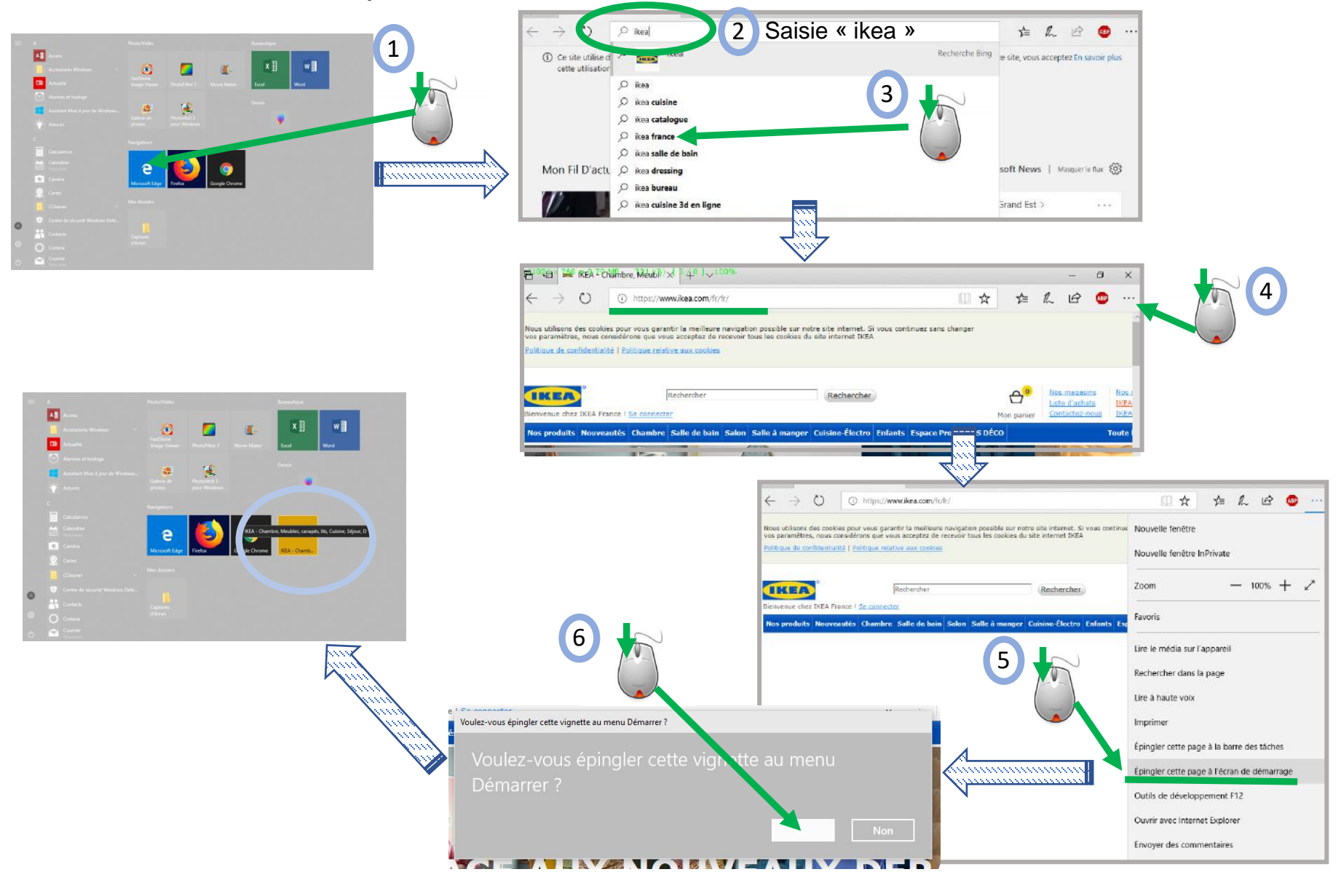

> Le menu Démarrer. Utiliser un raccourci.

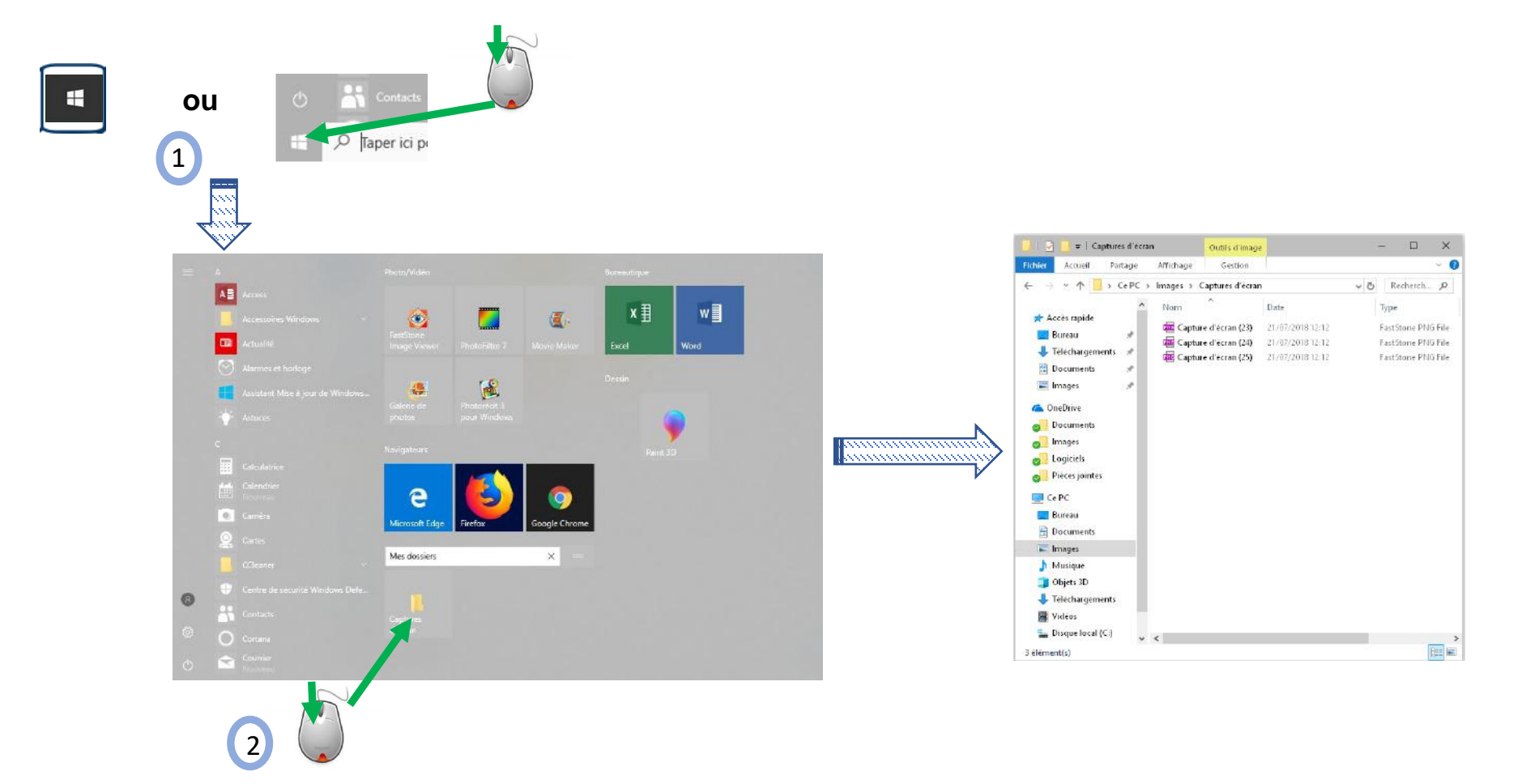

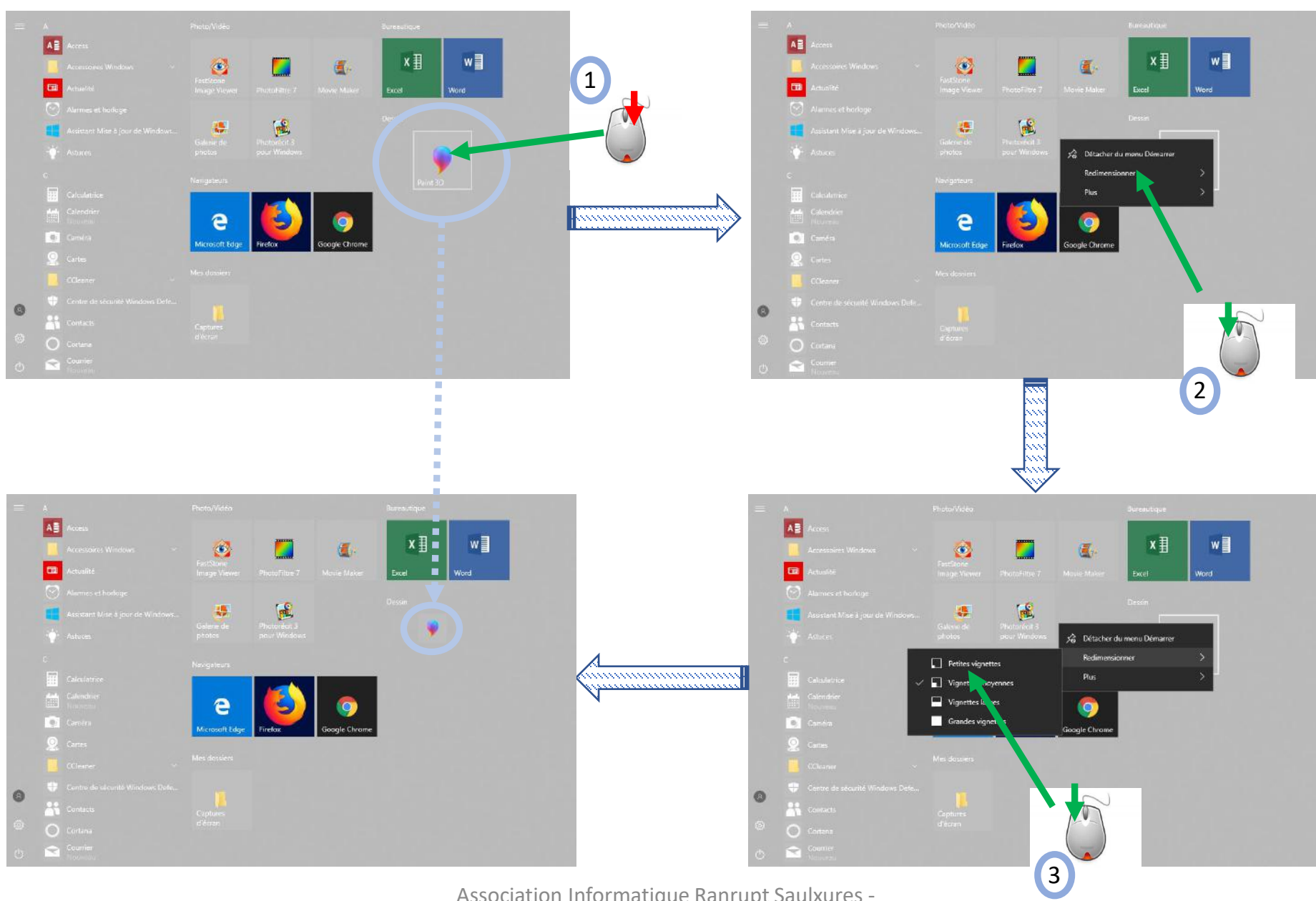

#### Le menu Démarrer. Réduire la taille de l'icône d'un raccourci. $\geq$

Association Informatique Ranrupt Saulxures -

DGA - 2018 - Version V1.0

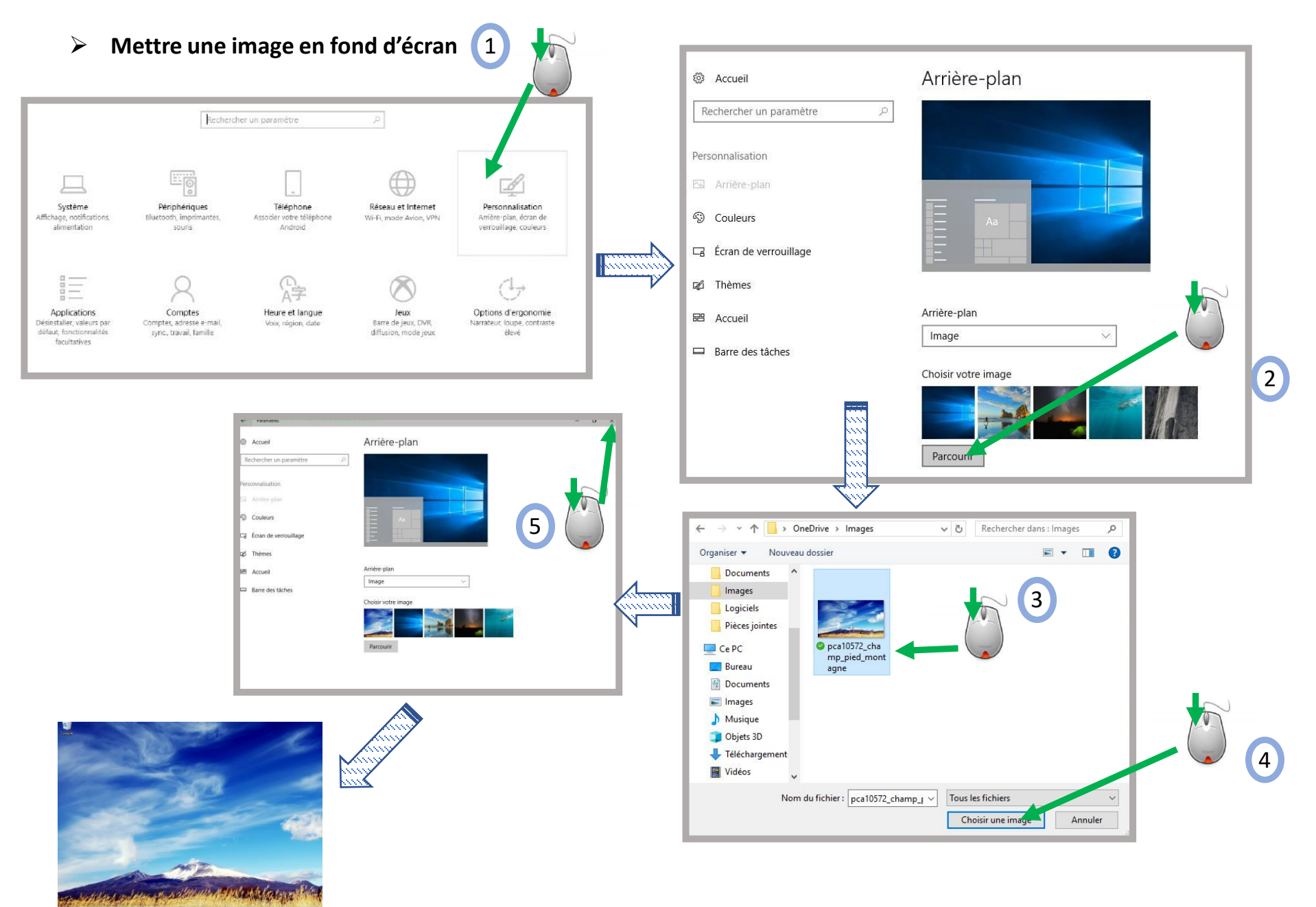

Association Informatique Ranrupt Saulxures -

DGA - 2018 - Version V1.0

> Partie compléments : La connectique USB

USB est le standard pour le raccordement d'un périphérique à l'ordinateur. Il existe deux types de connecteurs : USB2 et USB3

Ce qui les différencie est la vitesse de transfert des données entre le PC et le périphérique.

Pour un même volume de données la durée de transfert théorique est totalement différente.

- USB 2.0 : 13.9 minutes
- USB 3.0 : 70 secondes

Les PC actuels sont équipés de prises USB3 en plus des prises USB2. La prise USB3 supporte les périphériques USB2 (mais avec le débit propre à l'USB2).

Physiquement la fiche USB3 est caractérisée par un embout bleu.

Du côté de l'ordinateur on trouve souvent les deux types de connecteurs et l'USB3 avec son embout bleu.

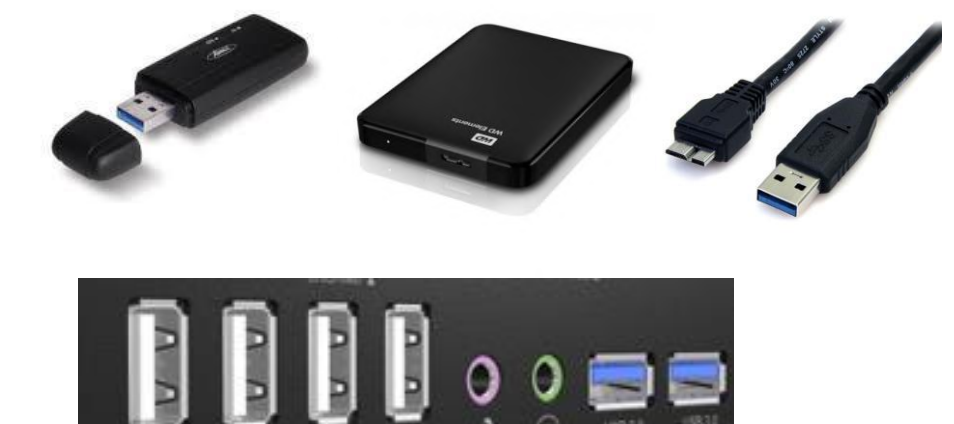